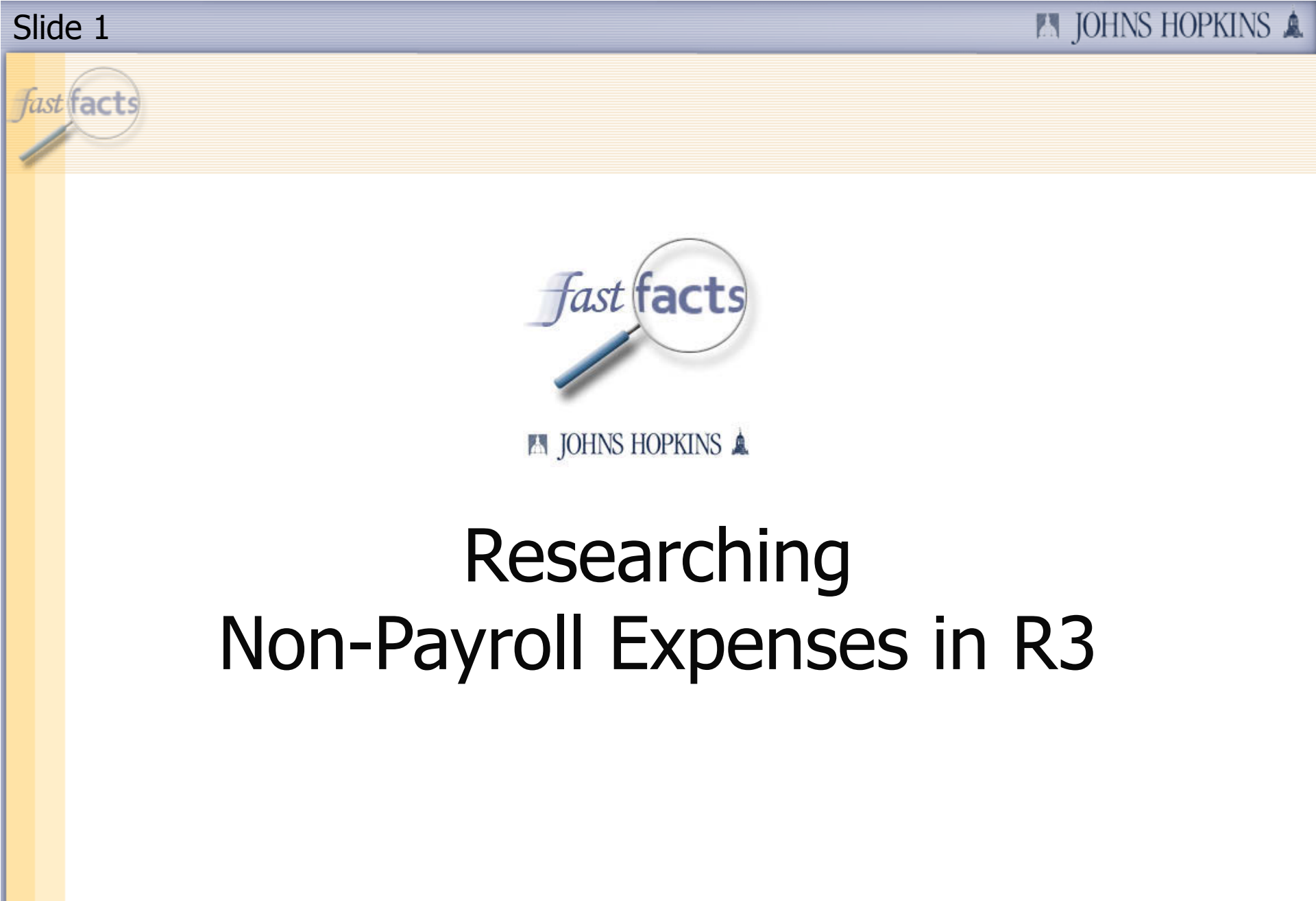

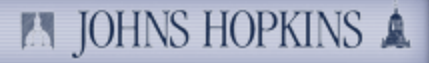

fast facts

# Today's Presenter

# Shannon Towner Financial Manager, School of Public Health

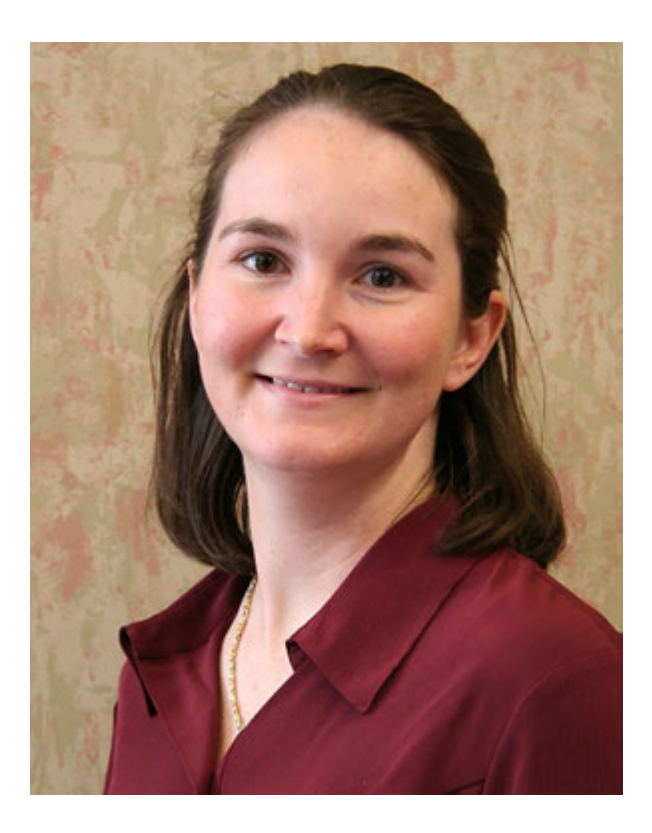

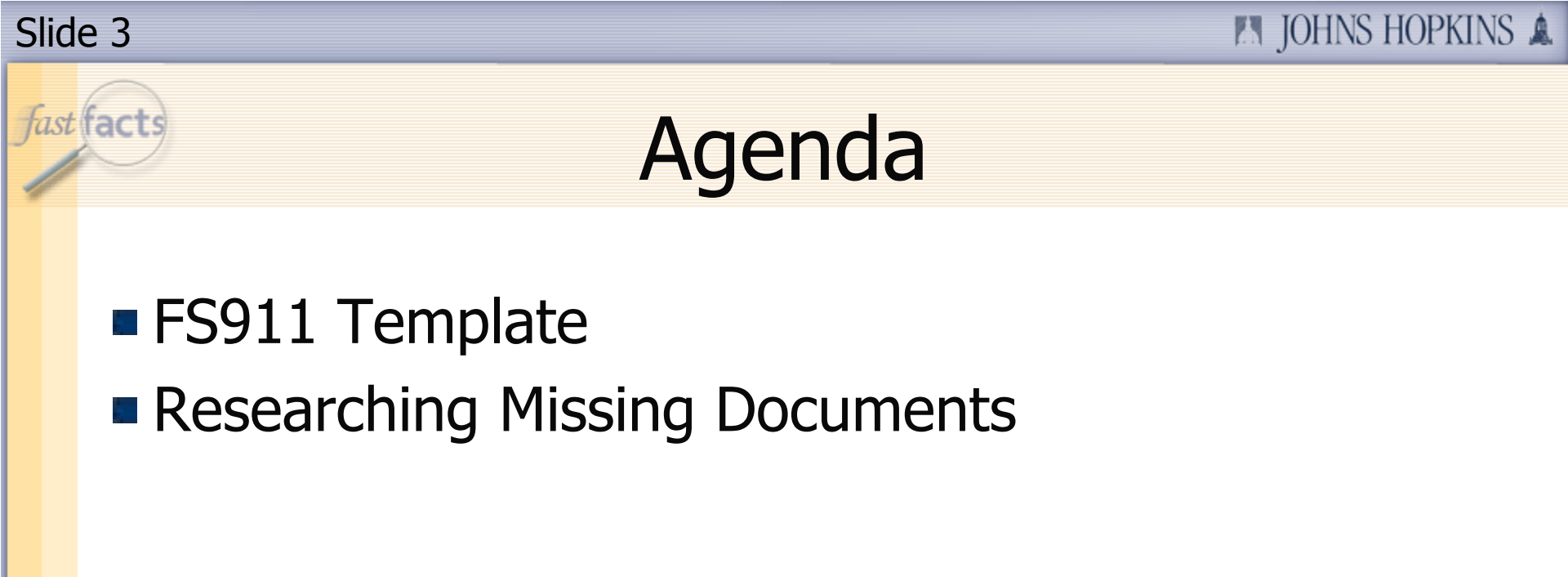

# fast facts

# What Won't Be Covered

- Payroll
- Revenue
- Special/unusual situations

fast facts

# FS911 Templates

# **Sponsored Accounts**

School of Public Heath Sponsored Financial Detail (FS911)

<u>Non-Sponsored Accounts</u> School of Public Heath Non-Sponsored Financial Detail (FS911)

# Go to:

http://www.controller.jhu.edu/H1/bw\_report\_formats.html

Note: These reports will work for any accounts, not just Public Health accounts.

# JOHNS HOPKINS 🛦

| 🚰 JHU Controller's Office - BW                                     | Report Formats - Microsoft Intern                                          | net Explorer provided by JHSPH Information Syst                                                                                           | ems              |  |  |  |  |  |  |  |
|--------------------------------------------------------------------|----------------------------------------------------------------------------|----------------------------------------------------------------------------------------------------|------------------|--|--|--|--|--|--|--|
| File Edit View Favorites                                           | Tools Help                                                                 |                                                                                                    |                  |  |  |  |  |  |  |  |
| 😋 Back 🔹 🕥 - 💌 😰 🏠 🔎 Search 🥎 Favorites 🧭 🔝 - 🤤 🛍 - 🛄 🎉 🙈 🦓        |                                                                            |                                                                                                    |                  |  |  |  |  |  |  |  |
| Address in http://www.controller.jhu.edu/H1/bw_report_formats.html |                                                                            |                                                                                                    |                  |  |  |  |  |  |  |  |
| E<br>D                                                             | incumbrance Reporting<br>Detail                                            | center postings from Position Budget<br>Control.                                                                                          | Formatted Report |  |  |  |  |  |  |  |
|                                                                    |                                                                            | View Report Criteria                                                                                                    |                  |  |  |  |  |  |  |  |
| F                                                                  | INANCIAL STATEMENTS                                                        |                                                                                                    |                  |  |  |  |  |  |  |  |
| S                                                                  | ponsored Reconciliation                                                    |                                                                                                    |                  |  |  |  |  |  |  |  |
| s<br>s                                                             | ponsored Financial<br>cummary (FS910)                                      | This detail report displays revenue and<br>expense summary for grants and<br>sponsored programs.                                          | Formatted Report |  |  |  |  |  |  |  |
| S<br>(F                                                            | ponsored Financial Detail<br>FS911)                                        | This summary report displays revenue<br>and expense detail for grants and<br>sponsored programs.                                          | Formatted Report |  |  |  |  |  |  |  |
| S<br>S<br>(F                                                       | <mark>chool of Public Health</mark><br>ponsored Financial Detail<br>FS911) | This summary report version displays<br>revenue and expense detail for grants<br>and sponsored programs by sponsored<br>class.            | Formatted Report |  |  |  |  |  |  |  |
| N                                                                  | ion Sponsored Reconciliati                                                 | on                                                                                                    |                  |  |  |  |  |  |  |  |
| N<br>S                                                             | lon Sponsored Financial<br>Summary (FS910)                                 | Year-to-date/Current period revenues<br>and expenses. Includes Current<br>Budget, Actuals and Commitments for<br>specified fiscal period. | Formatted Report |  |  |  |  |  |  |  |

| lide 7                                                                                                    |                                                                                                    | 🛤 JOHNS HOPKINS 🌲                  |
|----------------------------------------------------------------------------------------------------|----------------------------------------------------------------------------------------------------|------------------------------------|
| Input                                                                                                    | our IO a                                                                                                    | nd the Month                       |
| SAP NetWeaver Portal - Microsoft Inter<br>File Edit View Favorites Tools H<br>Back • S - E S C .<br>Address Address https://hopkinsone.erp.johnshop | rnet Explorer provided by JHSPH Ind<br>elp<br>Search 🔆 Favorites 🧭<br>kins.edu/irj/servlet/prt/portal/prtroot/pcd | formation Systems                  |
| The following report has been                                                                                                    | sent to you:                                                                                                    | Take me to <u>BW Report Center</u> |
| Grant -                                                                                                    |                                                                                                    | Include Insert Row                 |
| For Period/Fiscal Year (*)     PI for Grants (Personnel Nbr)                                                                                        |                                                                                                    |                                    |
| Execute Check                                                                                                    |                                                                                                    |                                    |

| Slid | e 8                                                                                                    |          |          |        |                       |               |                         | JOHNS             | HOPKINS 🛦 |  |  |  |  |
|------|----------------------------------------------------------------------------------------------------|----------|----------|--------|-----------------------|---------------|-------------------------|-------------------|-----------|--|--|--|--|
| fast | facts CO                                                                                                    | n۱       | ve       | erl    | t to E>               | cel           | if Desi                 | red               |           |  |  |  |  |
|      | 🚰 BW Report - Microsoft Inte                                                                                              | ernet    | Explo    | rer pr | rovided by JHSPH Info | rmation Sys   | tems                    |                   |           |  |  |  |  |
|      | File Edit View Favorites                                                                                                  | s To     | ools     | Help   |                       |               |                         |                   |           |  |  |  |  |
|      | 🚱 Back 🔹 💮 🖌 😰 🏠 🔎 Search 🤸 Favorites 🧭 😒 - 🍉 🔟 🛛 🖳 🎉 🔏 🚳                                                                 |          |          |        |                       |               |                         |                   |           |  |  |  |  |
|      | Address 🗃 https://pr21xbw.erp.johnshopkins.edu/sap/bw/BEx?sap-language=EN&bsplanguage=EN&CMD=LDOC&TEMPLATE_ID=ZPMAP_BWREF |          |          |        |                       |               |                         |                   |           |  |  |  |  |
|      | 1                                                                                                    | Welco    | ome Sh   | nanno  | on Towner             | 4             | <b>IOHNS HOPK</b>       | INS 🛕             |           |  |  |  |  |
|      | •                                                                                                    |          |          |        |                       | prod          | Join to morin           |                   |           |  |  |  |  |
|      |                                                                                                    |          |          |        |                       |               |                         |                   |           |  |  |  |  |
|      | Data Analysis Graphical display Information                                                                               |          |          |        |                       |               |                         |                   |           |  |  |  |  |
|      | Sponsored Rev-Exp Deta                                                                                                    | ail - Si | ingle P  | eriod  | 1                     |               |                         |                   |           |  |  |  |  |
|      | Toggle Nav Block Varia                                                                                                    | ible So  | oreen [  | Printi | ng Bookmark No. of    | Rows No. of ( | Columns EMail New Windo | w Exceptions/Cond | itions    |  |  |  |  |
|      | ▼ Rows                                                                                                    |          |          |        |                       |               |                         |                   |           |  |  |  |  |
|      | Created by                                                                                                    | []]]     |          | 3      |                       |               |                         |                   |           |  |  |  |  |
|      | FI doc:doc.number                                                                                                    |          | Ē        | 3      |                       |               |                         |                   |           |  |  |  |  |
|      | G/L Account                                                                                                    |          | <u> </u> | 3      |                       |               | Click on "Pri           | nting."           |           |  |  |  |  |
|      | Item text                                                                                                    | •        | Щ <      | Z      |                       | L             |                         |                   |           |  |  |  |  |
|      | PO Regnr                                                                                                    | 9        | Щ \      | 3      |                       |               |                         |                   |           |  |  |  |  |
|      | Parked by User Name                                                                                                    | 9        | Щ \      | 3      |                       |               |                         |                   |           |  |  |  |  |
|      | Posting date                                                                                                    |          | T (11)   | 3      |                       |               |                         |                   |           |  |  |  |  |
|      | Predecessor doc.                                                                                                    | 9        | Щ \      | 3      | Sponsored Class       | G/L Account   |                         | FI doc:doc.number | Referen   |  |  |  |  |
|      | Reference doc number                                                                                                    |          | E 1      | Z      | Sponsored Revenue     | JHEN/420101   | SPONSORED REVENUE       | 900122892         | 901234:   |  |  |  |  |
|      | Sponsored Class                                                                                                    |          | T (11)   | 3      |                       |               |                         | 900123402         | 901239    |  |  |  |  |
|      | Vendor                                                                                                    | <b>B</b> |          | R      |                       |               |                         | 900123937         | 901245    |  |  |  |  |
|      | ✓ Columns                                                                                                    |          |          |        |                       |               |                         | 900126466         | 901270:   |  |  |  |  |
|      | Funds Center                                                                                                    | E,       |          | Z      |                       |               |                         | 900127290         | 901278    |  |  |  |  |
|      | Grant                                                                                                    | ТЩ,      |          | Z      |                       |               |                         | 900129941         | 901305:   |  |  |  |  |

| SI | ide 9                                                                                                    |                   |                           |               |                            | JOHNS HO            | PKIN   |  |  |  |  |  |
|----|----------------------------------------------------------------------------------------------------|-------------------|---------------------------|---------------|----------------------------|---------------------|--------|--|--|--|--|--|
| fc | tst facts CO                                                                                                    | nver              | t to Ex                   | cel           | if Desire                  | ed                  |        |  |  |  |  |  |
|    | BW Report - Microsoft Inter                                                                                            | rnet Explorer pr  | rovided by JHSPH Info     | rmation Syst  | tems                       |                     |        |  |  |  |  |  |
|    |                                                                                                    |                   |                           |               |                            |                     |        |  |  |  |  |  |
|    | Back 🔹 🥑 🝸 📓 🌮 Search 🏹 Favorites 🚷 🔯 📚 🖄 🖕 🛄 🎜 🎊 🦚                                                                    |                   |                           |               |                            |                     |        |  |  |  |  |  |
|    | Address 🗃 https://pr21xbw.erp.johnshopkins.edu/sap/bw/BEx?sap-language=EN&bsplanguage=EN&CMD=LDOC&TEMPLATE_ID=ZPMAP_BV |                   |                           |               |                            |                     |        |  |  |  |  |  |
|    | w                                                                                                    | elcome Shanno     | on Towner                 | 4             | JOHNS HOPK                 | INS 🛕               |        |  |  |  |  |  |
|    | •                                                                                                    |                   |                           |               | •                          |                     |        |  |  |  |  |  |
|    | Data Analysis Granhier                                                                                                 | al diaplay   Info | rmation                   |               |                            |                     |        |  |  |  |  |  |
|    | Company of Day San Dataila Circula Design                                                                              |                   |                           |               |                            |                     |        |  |  |  |  |  |
|    | Sponsored Rev-Exp Detai                                                                                                | i - single Period | •                         |               |                            |                     |        |  |  |  |  |  |
|    | Toggle Nav Block Variab                                                                                                | le Screen Printin | ng Bookmark No. of I      | Rows No. of ( | Columns   EMail   New Wind | low Exceptions/Cond | itions |  |  |  |  |  |
|    | ▼ Rows                                                                                                    |                   |                           |               |                            |                     |        |  |  |  |  |  |
|    | Created by                                                                                                    | Por 🖪 🕞 Por       | rtrait Letter             |               |                            |                     |        |  |  |  |  |  |
|    | FI doc:doc.number                                                                                                    | en 🖬 📅 Lar        | ndscape Letter            |               | Color                      | t "Drint to         |        |  |  |  |  |  |
|    | G/L Account                                                                                                    | en 🖪 🔂 Lar        | ndscape Legal             |               | Selec                      |                     |        |  |  |  |  |  |
|    | Item text                                                                                                    | n m v m           | rtrait Lattar Eitta 1 Dag |               | E                          | xcel."              |        |  |  |  |  |  |
|    | PO Regnr                                                                                                    | 빌 🖪 🖓 Lar         | ndscape Letter - Fit to 1 | Page          |                            |                     |        |  |  |  |  |  |
|    | Parked by User Name                                                                                                    | 빌 🖽 🖓 Lar         | ndscape Legal - Fit to 1  | Page          |                            |                     |        |  |  |  |  |  |
|    | Posting date                                                                                                    | 빌 🖪 🖓             |                           |               |                            |                     |        |  |  |  |  |  |
|    | Predecessor doc.                                                                                                    | 빌 🖪 🗸             | Sponsored Class           | G/L Account   |                            | FI doc:doc.number   | Ref    |  |  |  |  |  |
|    | Reference doc number                                                                                                   | 빌 🗒 🔽             | Sponsored Revenue         | JHEN/420101   | SPONSORED REVENUE          | 900122892           | 901    |  |  |  |  |  |
|    | Sponsored Class                                                                                                    | 빌 🖽 🍞             |                           |               |                            | 900123402           | 901    |  |  |  |  |  |
|    | Vendor                                                                                                    | 빌 🖽 77            |                           |               |                            | 900123937           | 901    |  |  |  |  |  |
|    | - Columns                                                                                                    |                   |                           |               |                            | 900126466           | 901    |  |  |  |  |  |
|    | Funds Center                                                                                                    |                   |                           |               |                            | 900127290           | 901    |  |  |  |  |  |
|    | Cront                                                                                                    |                   |                           |               |                            | 900128640           | 901    |  |  |  |  |  |

JHEN/921308 JHEN/921308

Facilities & Admin C

JHEN/64400" FACILITIES & ADMIN C 100378795

**1**400048659 #

#

#

Ħ

100378795

100385645

**1**00388434

#

#

#

#

#

#

#

#

RBUKELI1

FIAUTO

FIAUTO

FIAUTO

#

#

#

#

#

100385645

100388434

\$5.50 \$30.00

\$1,299.56

\$ 2,592.41

\$108.03

| Screenshot FS911- Sponsored               |                                  |            |                        |                           |              |                 |                         |                     |                               |                  |                 |                         |             |
|-------------------------------------------|----------------------------------|------------|------------------------|---------------------------|--------------|-----------------|-------------------------|---------------------|-------------------------------|------------------|-----------------|-------------------------|-------------|
|                                           |                                  |            |                        |                           |              |                 |                         |                     |                               |                  | Gran            | MULTICENTED I           | VEITIO      |
|                                           |                                  |            |                        |                           |              |                 |                         |                     |                               | Spon             | sored Program   | - MOLTI-CENTER O        | YEIIIS      |
|                                           |                                  |            |                        |                           |              |                 |                         |                     |                               | opon             | sorearrogram    | MULTI-CENTER U          | VEITIS      |
|                                           |                                  |            |                        |                           |              |                 |                         |                     |                               | PI for S         | ponsored Pgn    |                         |             |
|                                           |                                  |            |                        |                           |              |                 |                         |                     |                               |                  |                 |                         |             |
|                                           |                                  |            |                        |                           |              |                 |                         |                     |                               | Fis              | cal year/period | 4 May 2007              |             |
|                                           |                                  |            |                        |                           |              |                 |                         |                     |                               |                  |                 | 011/2007                |             |
|                                           |                                  |            |                        |                           |              |                 |                         |                     |                               |                  | Funds Cente     | JHEN/1602510000         |             |
|                                           |                                  |            |                        |                           |              |                 |                         |                     |                               |                  |                 | Current Period          | Current     |
|                                           |                                  | FI doc:    | Reference doc          | Predecessor               | Parked by    |                 |                         |                     |                               |                  |                 | Revenue and             | Period      |
| Sponsored Class                           | G/L Account                      | doc number | number                 | doc.                      | User Name    | PO Requir       | Created by              | Vendor              |                               | Item text        | Posting date    | Expense                 | Commitments |
| Sponsored Revenue                         | JHEN/420101 SPONSURED REVENU     | 900049182  | 190049313<br>Maso      | #                         | #            | #               | JLEITH                  | #                   | Not assigned                  | #                | 05/03/2007      | -\$ 1,819.14            |             |
| Salaries & Wages<br>Administrativo Octor  | JHEN/611001 SAL-FACULTY FT/PT    | 4800002858 | 4152                   | #                         | #            | #               | HRAUTO                  | #                   | Not assigned                  | #                | 05/10/2007      | \$ 000.00               |             |
| Administrative salar<br>Esia es Basadita  | JIENIG 2001 SAL-ADIVISTAFF FT/P  | 4000002000 | 4152                   | #<br>#                    | #<br>#       | #<br>#          | HRAUTO                  | #<br>#              | Not assigned<br>Not assigned  | +                | 05/10/2001      | \$ 1,015.00<br>* 000 75 |             |
| r ringe Denerits<br>Suppliere & Materiale | JHENIG2000 FRINGE DEN EAP FITP   | 4000002000 | *4152<br>#105708800    | #<br>*>>>>>>              | #<br>#       | #<br>RACRAITUNG | DESOVUSER               | #<br>5007976        | Not assigned                  | +                | 05/10/2001      | \$ 030.15               |             |
| supplies a materials                      | JHEINROSZOU OTHER INST SOP       | 4900234143 | 5105700020             | 5000113031                | #<br>#       | MONATHIO        | PRORVUGER               | 001316              | OFFICE DEPOT BSD              | +                | 05/11/2001      | \$ 45.00<br>\$ 15.00    |             |
|                                           |                                  | 5000235311 | 5105110110             | 2000113031<br>Ponorioniae | #<br>#       | CBOSI EV1       | PRORVUSER<br>DDODVIJOED | -1001316<br>Monansa | DELIABLE DEPOT DSD            | #<br>VIOLET HAN  | 05/10/2001      | \$ 10.20<br>\$ 20.58    |             |
|                                           |                                  | #          | 2000120196             | M000407467                | #            | CB08LET1        | PROBVIISE               | - 10000052          | RELIABLE REPRODUC             | VIOLET HAN       | 05/14/2007      | \$ 02.50                | t 32.58     |
|                                           |                                  | π          | 1000407467             | #                         | #<br>#       | #               | PRSRVUSER               | :#                  | Not assigned                  | VIOLET HAN       | 05/14/2007      |                         | \$0.00      |
|                                           |                                  |            |                        |                           |              |                 |                         |                     |                               |                  |                 |                         | +           |
|                                           | JHEN/632101 OTHER RESRCH SUP     | 100387273  | 900387273              | #                         | #            | #               | FIAUTO                  | #                   | Not assigned                  | DISCOUNT I       | 05/08/2007      | \$ 2,388.00             |             |
|                                           |                                  | 100387297  | 100387297              | #                         | #            | #               | FIAUTO                  | #                   | Not assigned                  | DISCOUNT I       | 05/08/2007      | \$ 150.00               |             |
|                                           |                                  | 100392499  | 100392499              | 200000323                 | #            | #               | ATIEMAN1                | #                   | Not assigned                  | JUNE 2006 -      | 05/10/2007      | \$1,729.40              |             |
|                                           | JHEN/64028; DELIVERY SERVICE     | 1900196291 | 1900196291             | #                         | CBOSLEY1     | #               | SGRANT16                | 2039507             | FEDERAL EXPRESS               | #                | 05/01/2007      | \$ 27.78                |             |
|                                           |                                  | 1900205632 | 1900205632             | #                         | CB0SLEY1     | #               | LVALENT2                | 2039507             | FEDERAL EXPRESS               | #                | 05/01/2007      | \$ 7.56                 |             |
|                                           |                                  | 1900205649 | 1900205649             | #                         | CB0SLEY1     | #               | SGRANT16                | 2039507             | FEDERAL EXPRESS               | #                | 05/01/2007      | \$ 33.55                |             |
|                                           |                                  | 1900205838 | 1900205838             | #                         | CBOSLEY1     | #               | SGRANT16                | 2039507             | FEDERAL EXPRESS               | #                | 05/01/2007      | \$ 45.55                |             |
|                                           |                                  | #          | 1900196291             | #                         | #            | #               | JFERRET1                | #                   | Not assigned                  | #                | 05/01/2007      |                         | \$0.00      |
|                                           |                                  |            | 1900205632             | #                         | #            | #               | JFERRET1                | #                   | Not assigned                  | #                | 05/01/2007      |                         | \$0.00      |
| l elecommunications                       | JHEN/641403 TELEPHONE NETWORK    | 100377611  | 100377611              | #                         | #            | #               | FIAULU                  | #                   | Not assigned                  | PEERIDED         | 05/03/2007      | \$ 123.95               |             |
|                                           |                                  | 100449945  | 100449945              | #                         | #<br>DNOLUKO | #               | FIAULU                  | #                   | Not assigned                  | PEERIDED         | 05/31/2007      | \$ 123.95               |             |
|                                           |                                  | 1300215034 | 1300215034<br>Nacional | #                         | UNUWAKU      | #               | KHAWKIN2                | *2004134            | CALLWAVE INC                  | #                | 05/07/2007      | \$ 1.35                 | *0.00       |
|                                           |                                  | +          | A900215034             | #<br>#                    | #<br>#       | #<br>#          | DNOWAKUI                | #<br>#              | ivot assigned<br>Net essigned | +                | 05/01/2007      |                         | \$0.00      |
| Service Conter                            | INFNU901005 JHENU901005          | #          | 4400048991             | #<br>#                    | #            | #               | MELLIS1                 | #<br>#              | Not assigned                  | #<br>96812 CLIMB | 05/29/2007      | 1 59 90                 | \$0.00      |
| Service Genter                            | INFNJ901005 INFNJ901005          | #          | MA00051359             | #                         | #            | <del></del>     | DRUKFUM                 | #                   | Not assigned                  | CODY DDOG        | 05/20/2007      | \$ 186.75               |             |
|                                           | THE ROUTED FIELD OF THE PROPERTY |            | 400051360              | #                         | #            | #               | BBUKEUI                 | #                   | Not assigned                  | COPY PROC        | 05/31/2007      | t 41.25                 |             |
|                                           |                                  |            | 400051775              | #                         | #            | #               | RBUKELI1                | #                   | Not assigned                  | COPY PROP        | 05/31/2007      | \$ 311.50               |             |

Not assigned

Not assigned

Not assigned

Not assigned

SOFTWARE 05/23/2007

SOFTWARE 05/23/2007

#

#

#

05/04/2007

05/08/2007

05/09/2007

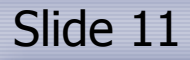

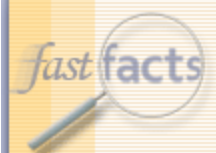

# Life Cycle of Purchase Order

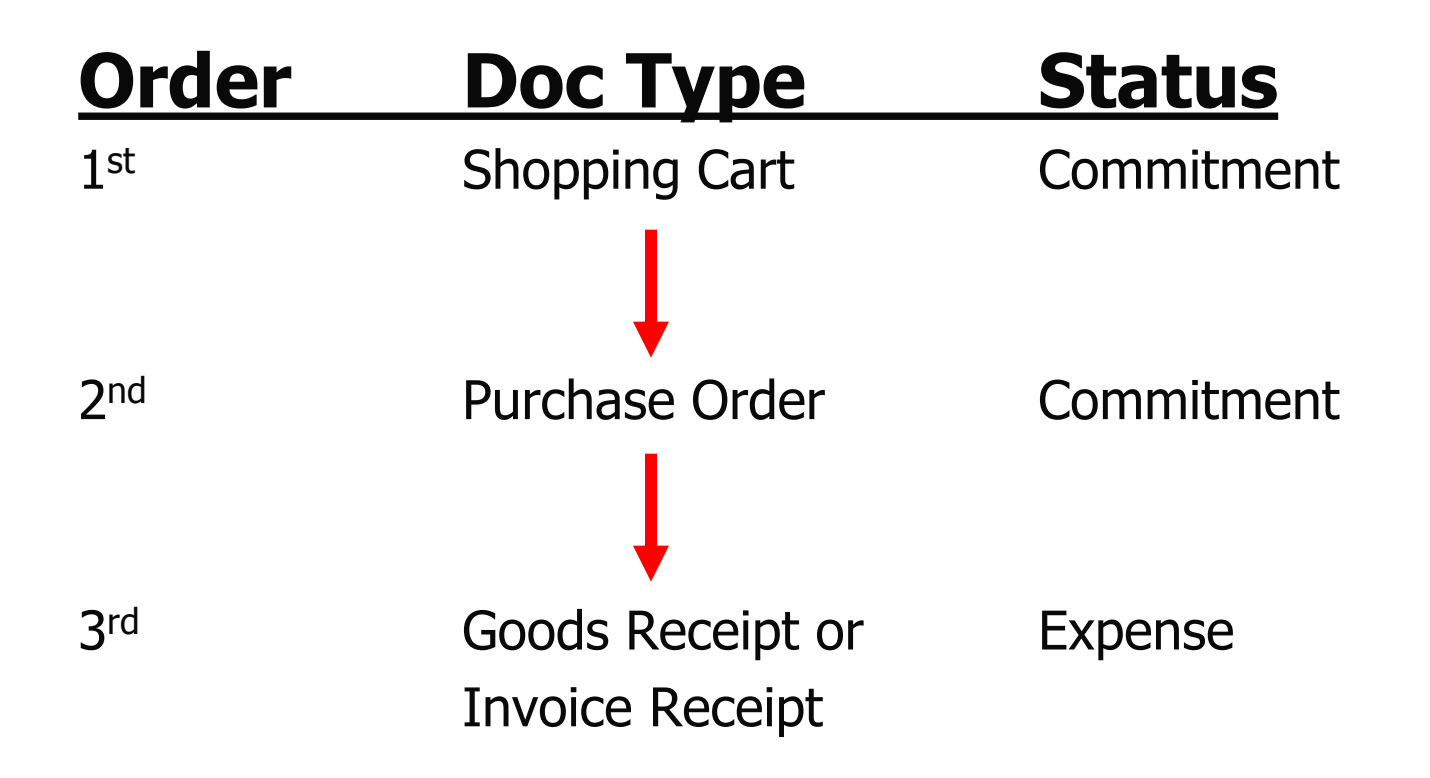

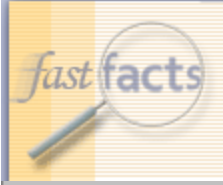

# Screenshot FS911

|                      |                        |                |                    |                    |             |           |          |               |             |                         |             | Grant           | 7907223<br>MULTI-CENTE  |                   |
|----------------------|------------------------|----------------|--------------------|--------------------|-------------|-----------|----------|---------------|-------------|-------------------------|-------------|-----------------|-------------------------|-------------------|
|                      |                        |                |                    |                    |             |           |          |               |             |                         | Spon:       | sored Program   | 90006729<br>MULTI-CENTE | BUVEITIS          |
|                      |                        |                |                    |                    |             |           |          |               |             |                         | PI for S    | ponsored Pgm    |                         | Ente              |
|                      |                        |                |                    |                    |             |           |          |               |             |                         | Fis         | cal year/period | May 2007                |                   |
|                      |                        |                |                    |                    |             |           |          |               |             |                         |             | Ends Custo      | 011/2007                |                   |
|                      |                        |                |                    |                    |             |           |          |               |             |                         |             | r unds Genter   | JHEIW/1602510           | 000               |
|                      |                        |                | <b>F</b> 1.1       | D. (               |             | B         |          |               |             |                         |             |                 | Period                  | Current           |
| 0                    | 011 4                  |                | FI doc:            | Reference doc      | Predecessor | Parked by | DO D     | Course of the | U           |                         | It          | De este e dese  | Revenue and             | Period<br>Oceania |
| Sponsored Class      | G/L Account            |                | doc.number         | number             | doc.        | User Name | PU Reqnr | Ureated by    | vendor<br># | Networkersd             | item text   | Posting date    | Expense I               | Commitments       |
| Sponsored Revenue    | JHEN/420101 SPUNSU     | ORED REVENUE   | -900049182         | 4350               | #           | #         | #        | JLEITHI       | #           | Not assigned            | #           | 05/03/2007      | -\$ 1,813.14            |                   |
| Salaries & Wages     | JHEN/611001 SAL-FA     |                | 4800002858         | 4152               | #           | #         | #        | HRAUTO        | #           | Not assigned            | #           | 05/10/2007      | \$ 666.66               |                   |
| Administrative Salar | JHEN/612001 SAL-AD     | IM STAFF FI7PT | 4800002858         | 4152               | #           | #         | #        | HRAUTO        | #           | Not assigned            | #           | 05/10/2007      | \$1,875.00              |                   |
| Fringe Benefits      | JHEN/62000" FRINGE     | BEN EXP FT/P   | 4800002858         | 4752               | #           | #         | #        | HRAUTO        | #           | Not assigned            | #           | 05/10/2007      | \$ 838.75               |                   |
| Supplies & Materials | JHEN/63200° OTHER      | INST SUP       | 1900234149         | 5105708820         | 2000119891  | #         | MSMITH19 | PRSRVUSER     | 1001316     | OFFICE DEPOT BSD        | #           | 05/17/2007      | \$ 45.60                |                   |
| Goods Rece           | Pint                   |                |                    | 5105710170         | 5000019891  | #         | MSMITH19 | PRSRVUSER     | 1001316     | OFFICE DEPOT BSD        | #           | 05/18/2007      | <b>F 15 20</b>          | 7                 |
| 0000011000           | sipt                   |                | 5000118948         | 5000721802         | 2000120196  | #         | CBOSLEY1 | PRSRVUSER     | 1009052     | RELIABLE REPRODUC       | VIOLET HAN  | 05/16/2007      | \$ 32.58                | _                 |
|                      |                        |                | #                  | 2000120196         | 1000407461  | #         | CBOSLEY1 | PRSRVUSEF     | -1003052    | RELIABLE REPRODUC       | VIOLET HAN  | 05/14/2007      | <b> </b>                | \$ 32.58          |
| Purchas              | e Order                |                |                    | <b>K</b>           |             |           |          |               |             |                         |             | 5/16/2007       | <b> </b>                | \$-32.58          |
|                      |                        |                |                    | 1000407467         | #           | #         | #        | PRSRVUSER     | #           | Not assigned            | VIOLET HAN  | 05/14/2007      |                         | \$0.00            |
| Sho                  | opping Cart            | RESRCH SUP     | 400387273          | <b>5</b> 100387273 | #           | #         | #        | FIAUTO        | #           | Not assigned            | DISCOUNT I  | 05/08/2007      | \$ 2,388.00             |                   |
|                      |                        |                | 100387297          | <b>5</b> 100387297 | #           | #         | #        | FIAUTO        | #           | Not assigned            | DISCOUNT I  | 05/08/2007      | \$ 150.00               |                   |
|                      |                        |                | 100332433          | 100392499          | P2000003296 | #         | #        | ATIEMAN1      | #           | Not assigned            | JUNE 2006 - | 05/10/2007      | \$1,729.40              |                   |
|                      | JHEN/64028; DELIVE     | RY SERVICE     | 1900196291         | <b>1</b> 900196291 | #           | CBOSLEY1  | #        | SGRANT16      | 2039507     | FEDERAL EXPRESS         | #           | 05/01/2007      | \$ 27.78                |                   |
|                      |                        |                | <b>1</b> 900205632 | <b>1</b> 900205632 | #           | CBOSLEY1  | #        | LVALENT2      | 2039507     | FEDERAL EXPRESS         | #           | 05/01/2007      | \$ 7.56                 |                   |
|                      |                        |                | 1900205649         | <b>1</b> 900205649 | #           | CBOSLEY1  | #        | SGRANT16      | 2039507     | FEDERAL EXPRESS         | #           | 05/01/2007      | \$ 33.55                |                   |
|                      |                        |                | 1900205838         | <b>1</b> 900205838 | #           | CBOSLEY1  | #        | SGRANT16      | 2039507     | FEDERAL EXPRESS         | #           | 05/01/2007      | \$ 45.55                |                   |
|                      |                        |                | #                  | 1900196291         | #           | #         | #        | JFERRET1      | #           | Not assigned            | #           | 05/01/2007      |                         | \$0.00            |
|                      |                        |                |                    | 1900205632         | #           | #         | #        | JFERRET1      | #           | Not assigned            | #           | 05/01/2007      |                         | \$0.00            |
| Telecommunications   | JHEN/641403 TELEPH     | ONE NETWORK    | 100377611          | 100377611          | #           | #         | #        | FIAUTO        | #           | Not assigned            | PEER 1 DEDI | 05/03/2007      | \$ 123.95               | •••••             |
|                      |                        |                | 100449945          | 100449945          | #           | #         | #        | FIAUTO        | #           | Not assigned            | PEER 1 DEDI | 05/31/2007      | \$ 123.95               |                   |
|                      |                        |                | 1900215094         | 1900215094         | #           | DNOWAKO   | #        | KHAWKIN2      | 2004134     | CALLWAVE INC            | #           | 05/07/2007      | \$ 7.95                 |                   |
|                      |                        |                | #                  | 1900215094         | #           | #         | #        | DNOWAK01      | #           | Not assigned            | #           | 05/07/2007      | • • • • •               | \$0.00            |
|                      |                        |                |                    | 1900254357         | #           | #         | #        | DNOWAK01      | #           | Not assigned            | ±           | 05/23/2007      |                         | \$0.00            |
| Service Center       | JHEN/321205 JHEN/3;    | 21205          | #                  | 400048991          | #           | #         | #        | MELLIS1       | #           | Not assigned            | 96812 CLINI | 05/23/2007      | \$ 59,90                |                   |
|                      | JHEN/921225 JHEN/92    | 21225          | #                  | 400051359          | #           | #         | #        | BBUKELI       | #           | Not assigned            | COPY PROG   | 05/31/2007      | \$ 186.75               |                   |
|                      |                        |                |                    | 400051360          | #<br>#      | #<br>#    | #<br>#   | BBUKEUI       | #<br>#      | Not assigned            | COPYPROG    | 05/31/2007      | \$ 41.25                |                   |
|                      |                        |                |                    | 400051775          | #<br>#      | #<br>#    | #<br>#   | BBUKEUI       | #<br>#      | Not assigned            | COPYPROG    | 05/31/2007      | \$ 31150                |                   |
|                      | HEN/921308 HEN/9       | 21308          | #                  | 400048659          | #           | #         | #        | RBUKEUI       | #           | Not assigned            | SOFTWARE    | 05/23/2007      | \$5.50                  |                   |
|                      | The around the mention |                | -                  | .400040000         |             |           |          | nooneen       | *           | nes averginea           | SOFTWARE    | 05/23/2007      | \$ 30.00                |                   |
| Facilities & Admin C | HEN/64400: FACUT       | IES & ADMINIC  | 400378795          | <b>5</b> 00378795  | #           | #         | #        | FIALTO        | #           | Not assigned            | #           | 05/04/2007      | \$1299.56               |                   |
| r sender v Hennil O  | CALIFORNIA CONTROLLI   | ies w norma o  | 00385645           | M00385645          | #           | #         | #        | FIALTO        | #           | Not assigned            | #           | 05/08/2007      | \$ 108.03               |                   |
|                      |                        |                | N00222424          | N00222424          | *           | *         | *        | FIALTO        | *           | Maximum dia section and | +           | 0510012001      | # 0 590 41              |                   |

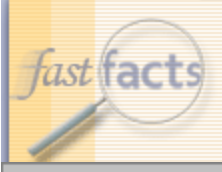

# Screenshot FS911

|                                         |                                 |                   |                           |             |            |                |                        |              |                              |                | Grant           | 907223                   |                  |
|-----------------------------------------|---------------------------------|-------------------|---------------------------|-------------|------------|----------------|------------------------|--------------|------------------------------|----------------|-----------------|--------------------------|------------------|
|                                         |                                 |                   |                           |             |            |                |                        |              |                              |                |                 | MULTI-CENTER U           | VEITIS           |
|                                         |                                 |                   |                           |             |            |                |                        |              |                              | Spon           | sored Program   | 90006729                 |                  |
|                                         |                                 |                   |                           |             |            |                |                        |              |                              |                |                 | MULTI-CENTER U           | VEITIS           |
|                                         |                                 |                   |                           |             |            |                |                        |              |                              | PI for S       | Sponsored Pgm   | -                        |                  |
|                                         |                                 |                   |                           |             |            |                |                        |              |                              |                |                 |                          |                  |
|                                         |                                 |                   |                           |             |            |                |                        |              |                              | Fis            | cal year/period | May 2007                 |                  |
|                                         |                                 |                   |                           |             |            |                |                        |              |                              |                |                 | 011/2007                 |                  |
|                                         |                                 |                   |                           |             |            |                |                        |              |                              |                | Funds Center    | JHEN/1602510000          |                  |
|                                         |                                 |                   |                           |             |            |                |                        |              |                              |                |                 | Current Period           | Current          |
|                                         |                                 | El doc:           | Beference doc             | Predecessor | Parked bu  |                |                        |              |                              |                |                 | Bevenue and              | Period           |
| Sponsored Class                         | G/L Account                     | doc number        | number                    | doc         | Liser Name | PO Bease       | Created bu             | Vendor       |                              | Item text      | Posting date    | Expense                  | Commitments      |
| Sponsored Bevenue                       | JHEN/420101 SPONSORED REVENUE   | P300043182        | 50049313                  | #           | #          | #              | JI FITH1               | #            | Not assigned                 | #              | 05/03/2007      | -t 1 819 14              |                  |
| Solorios & Wages                        | JHEN/611001 SAL-FACULTY FT/PT   | A800002858        | A752                      | #           | #          | #              | HDALTO                 | #            | Not assigned                 | #              | 05/10/2007      | \$ 666 66                |                  |
| Administratius Salar                    | INFN/612001 SAL-ADM STAFF FT/D  | 12 8000002858     | A750                      | #           | #          | #              | HDALITO                | #            | Not accigned                 | #              | 05/10/2007      | \$1875.00                |                  |
| Frings Bassfilts                        | INENIG2001 SAL-ADM STATT THE    | 4000002050        | 4750                      | #<br>#      | #          | #<br>#         |                        | #            | Not assigned<br>Not assigned | #<br>#         | 05/10/2007      | * 1,015.00<br>* 939.75   |                  |
| r mige Dellenks<br>Supplier & Materiale | INENIO2000 TRINGE DEN EXPTTIP   | N900022000        | 5405709900                | *<br>•      | #          | #<br>MONATTHIO | DDSDVUSED              | #<br>1007976 | OFFICE DEDOT BOD             | #<br>#         | 05/10/2001      | \$ 45.60                 |                  |
| supplies a materials                    | SHENROZOO OTHER MIST SOF        | M900234143        | 5105710120                | 5000119891  | #          | MOMITTIO       | PDSDVUSED              | 1007976      | OFFICE DEPOT BSD             | #<br>#         | 05/19/2007      | \$ 45.00<br>\$ 15.00     |                  |
|                                         |                                 | T000235311        | 5105110110<br>\$000704900 | 2000113031  | <b>.</b>   | CROSEVA        | PROBVUSER<br>DDODVUSER | 1001010      | DELIABLE DEPOT DODI          |                | 05/10/2007      | \$ 10.20<br>\$ 20.50     |                  |
|                                         |                                 | 5000110340        | 5000121002                | P000402462  | #<br>#     | CDUSLETT       | PRORVUGER              | 4003052      | DELIABLE DEPRODU             | VIOLET HAN     | 05/10/2001      | \$ 32.30                 | * 20 50          |
|                                         |                                 |                   | A000407467                | #           | <b>.</b>   | #              | PRORYUGER<br>DDODVUOER | #            | NELINDLE REPRODU             | VIOLET HAN     | 05/14/2001      |                          | \$ 02.30         |
|                                         |                                 |                   | 1000401461                | +           | +          | #              | PRORVUGER              | +            | Not assigned                 | VIOLET HAI     | 05/14/2001      |                          | \$0.00           |
|                                         | JHEN/632101_OTHER RESPONSUR     | <b>5</b> 00387273 | <b>4</b> 00387273         | #           | #          | Ħ              | FIALITO                | #            | Not assigned                 | DISCOUNT       | 05/08/2007      | \$ 2 388 00              |                  |
|                                         |                                 | M00387297         | M00387297                 | #<br>#      | #          | #<br>#         | FIALITO                | #            | Not assigned                 | DISCOUNT       | 05/08/2007      | t 150.00                 |                  |
|                                         | r                               | 100332433         | 100332433                 |             | #          | #              | ATIEMANI               | #            | Not assigned                 | JUNE 2006      | 05/10/2007      | \$1729.40                |                  |
|                                         |                                 | 1900196291        | 1900196291                | #           | CBOSLEY1   | ĩ. L           | SCRAMP16               |              | FEDEDAL EXPORTS              | #              | 05/01/2007      | \$ 27.78                 |                  |
|                                         |                                 | M900205632        | 4900205632                | #           | CBOSLEYI   | <b>.</b>       | IVALENT2               | 5039507      | FEDERAL EXPRESS              | #              | 05/01/2007      | \$7.56                   |                  |
|                                         |                                 | Ma00205643        | 1000205643                | #           | CB08LEY1   | #              | SGRANT16               | 5039507      | FEDERAL EXPRESS              | #              | 05/01/2007      | ¢ 33 55                  |                  |
|                                         |                                 | Mann205838        | 1000205040                | #           | CB08LEY1   | #              | SGRANT16               | 5039507      | FEDERAL EXPRESS              | #              | 05/01/2007      | ¢ 45 55                  |                  |
|                                         |                                 | #                 | 1900196291                | #           | #          | #              | JEEDDET1               | #            | Not assigned                 | #              | 05/01/2007      | . 40.00                  | *0.00            |
|                                         |                                 | -                 | 4900205632                | #           | #          | #              | IFFDDFT1               | #            | Not assigned<br>Not assigned | #              | 05/01/2007      |                          | \$0.00<br>\$0.00 |
| Tolocommunications                      | HEN/641403 TELEPHONE NETWORK    | 00377611          | 400377611                 | #           | #          | #              | FIALTO                 | #            | Not assigned<br>Not assigned |                | 05/03/2007      | ¢ 103 95                 | \$0.00           |
| releconnulations                        | SHENIO4140C TEEEPHONE NET WORK  | 500449945         | M00449945                 | #<br>#      | #          | #              | FIALTO                 | #            | Not assigned<br>Not assigned | PEEN 10ED      | 05/31/2007      | \$ 120.00<br>\$ 103.95   |                  |
|                                         |                                 | M900215094        | M900215094                | #<br>#      |            | #              | KHAWKINO               | *<br>5004134 | CALLWAVE INC                 | #              | 05/07/2007      | \$ 120.05                |                  |
|                                         |                                 | #                 | M900215094                | #<br>#      | #          | #              | DNOWAKOI               | #            | Not accigned                 | #<br>#         | 05/07/2007      | ÷1.00                    | *0.00            |
|                                         |                                 | *                 | M900254357                | #<br>#      | #          | #<br>#         | DNOWAKOI               | #            | Not assigned<br>Not assigned | #<br>#         | 05/09/2007      |                          | \$0.00           |
| Samiaa Cankar                           | INFRUGGIONS INFRUGGIONS         | #                 | MA00048991                | #<br>#      | #          | #              | MELLISI                | #            | Not assigned<br>Not assigned | #<br>96812 CUM | 05/20/2007      | + 59 90                  | \$0.00           |
| Service Genter                          | INENUS21205 INENUS21205         | #<br>#            | 400040331                 | #<br>#      | #          | <b>*</b>       | DRUKEIN                | #            | Not assigned<br>Not assigned | CODY DDO(      | 05/20/2007      | \$ 196.75                |                  |
|                                         | anchi selees anchi selees       | *                 | 400051353                 | *           | <b>.</b>   | *              | DBUKEUN                | #<br>#       | Not assigned<br>National     | COPYPRO        | 05/3//2007      | \$ 100.15<br>\$ 41.05    |                  |
|                                         |                                 |                   | 400051380                 | #<br>#      | #<br>#     | #<br>#         | DBUKEUN                | *            | Not assigned<br>National     | COPTPROC       | 05/3//2001      | 3 41.20<br># 241.50      |                  |
|                                         | NEN1901005 NEN1901000           |                   | 400031115                 | #<br>#      | #          | #              | ROUKELII               | *            | Not assigned                 | COPTIPROC      | 05/31/2001      | \$ 511.50                |                  |
|                                         | SUENISSION SUENISSION           | #                 | 1400040053                | +           | +          | +              | NOUNCLII               | *            | wok assigned                 | SOFTWARE       | 05/23/2001      | \$ 0.00<br>* 20.00       |                  |
|                                         |                                 | A00070705         |                           |             |            |                | ELAL ITO               |              | Makaasiaasid                 | SUFTWARE       | 05/23/2001      | \$ 30.00                 |                  |
| r acilities & Admiñ C                   | SHENYO4400 FACILITIES & ADIVING | 00310135          | 00310135                  | #<br>#      | <b>.</b>   | +              | FIAUTO                 | *            | ivot assigned<br>National    | #<br>#         | 05/04/2001      | \$ 1,200.00<br>\$ 100.00 |                  |
|                                         |                                 | 00365645          | 100365645                 | #           | #          | #              | FIAUTO                 | #            | wot assigned                 | #              | 05/06/2007      | \$ 108.03                |                  |
|                                         |                                 | 100388434         | 100368434                 | #           | 4          | #              | FIAULU                 | 4            | ivot assigned                | 4              | 05/03/2007      | \$ 2,532.41              |                  |

🛤 JOHNS HOPKINS 🛦

|     | Where to look in R3                   | FI Document Number                                      | Document Type                                                                                                    |
|-----|---------------------------------------|---------------------------------------------------------|----------------------------------------------------------------------------------------------------|
| ast | FB03                                  | 1xxxxxxx (9 digits)                                     | Journal Upload, Pcard, Cost Transfer (primary GL's),<br>Travel Adjustment, Year End Adjustment                                                                |
| /   |                                       | 15xxxxxxx (10 digits)                                   | Recurring payment (such as a lease)                                                                                                    |
|     |                                       | 16xxxxxxx (10 digits)                                   | Accounts Receivable posting                                                                                                    |
|     |                                       | 17xxxxxxx (10 digits)                                   | Prepayments/ Vendor Credits                                                                                                    |
|     |                                       | 19xxxxxxx (10 digits)                                   | Payments to vendors, travel, refunds, check requests                                                                                                    |
|     |                                       | 48xxxxxxxx (10 digits)                                  | Payroll                                                                                                    |
|     |                                       | 49xxxxxxx (10 digits)                                   | Supply Store                                                                                                    |
|     |                                       | 50xxxxxxx (10 digits)                                   | Goods receipt, Goods receipt for PO                                                                                                    |
|     |                                       | 87xxxxxxx (10 digits)                                   | Cash Journal (petty cash or deposits)                                                                                                    |
|     |                                       | 89xxxxxxx (10 digits)                                   | Credit Card Receipts                                                                                                    |
|     | Where to look in R3                   | Reference Document Number                               | Document Type                                                                                                    |
|     | ME23N                                 | 20xxxxxxx (10 digits), PO<br>Requisitioner is populated | Purchase Order                                                                                                    |
|     |                                       | 51xxxxxxx (10 digits)                                   | PO Invoice Receipt                                                                                                    |
|     | FMX3                                  | 20xxxxxxx (10 digits), Created by is populated          | Funds Reservation If the text says "Journal<br>#xxxx", go to ZSGM_COST_TRANSFER and<br>put in your journal # and press "display request"<br>Funds Reservation |
|     | FMX3                                  | 70xxxxxxx (10 digits)                                   |                                                                                                    |
|     | KSB5 or from Service Center<br>Emails | 14xxxxxxx (10 digits)                                   | Intra or Inter Entity transfers, Service Center charges,<br>KB15                                                                                              |

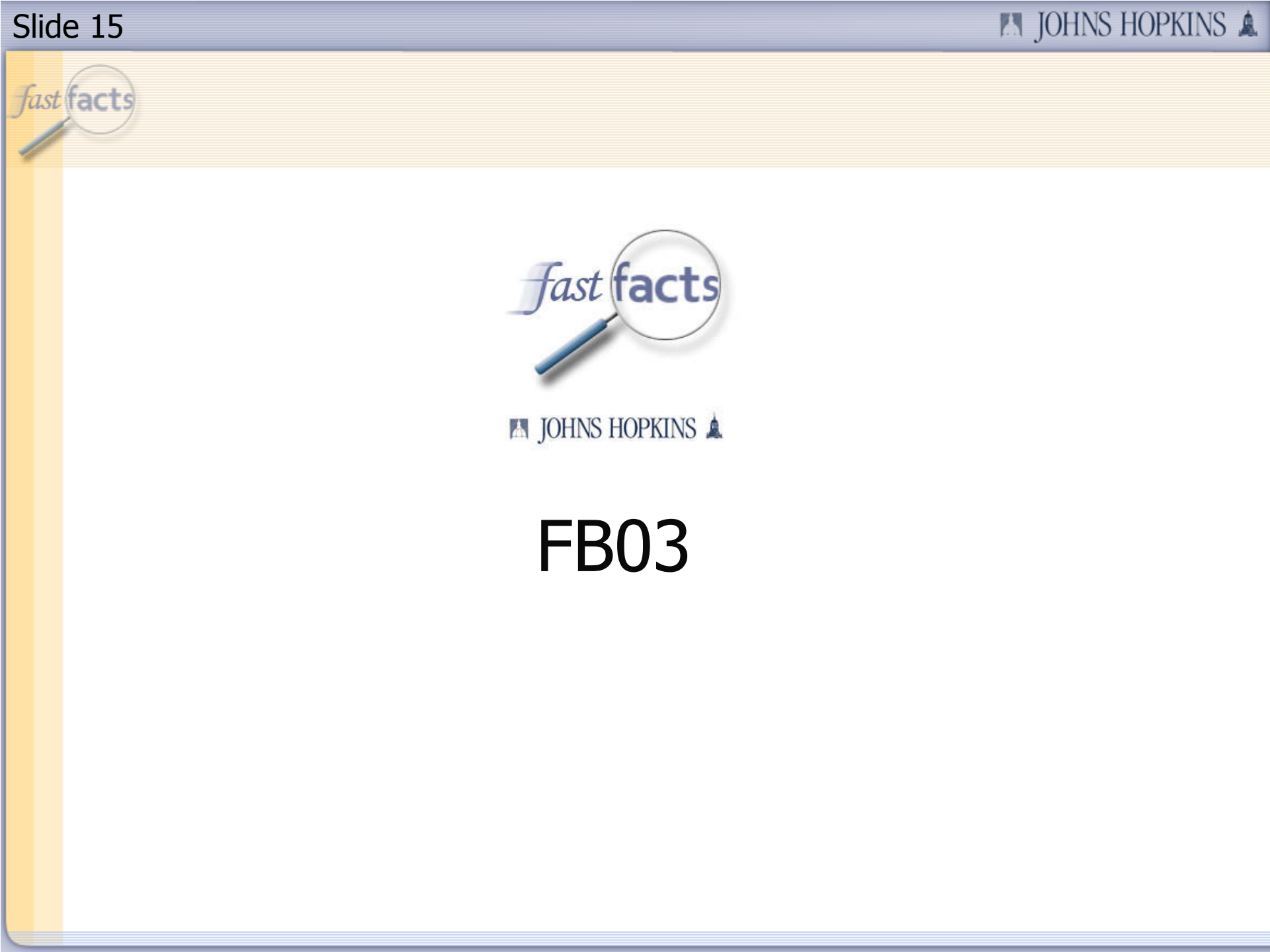

fast facts

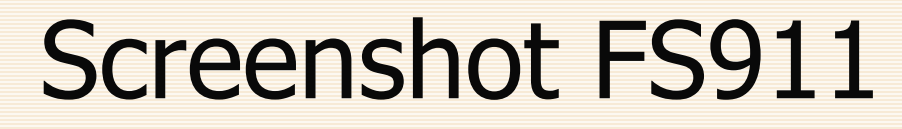

|    | A                    | В           | С                    | D                      | E                        | F          | G          | Н        |         | J               | к                   | L               | М                    | N              |
|----|----------------------|-------------|----------------------|------------------------|--------------------------|------------|------------|----------|---------|-----------------|---------------------|-----------------|----------------------|----------------|
| 1  |                      |             |                      |                        |                          |            |            |          |         |                 |                     | Grant           | 9XXXXX               |                |
| 2  |                      |             |                      |                        |                          |            |            |          |         |                 | _                   |                 | MULTI-CENT           | ERUVEITIS      |
| 3  |                      |             |                      |                        |                          |            |            |          |         |                 | Spon                | sored Program   | 9XXXXXXX             |                |
| 4  |                      |             |                      |                        |                          |            |            |          |         |                 |                     |                 | MULTI-CENT           | ERUVEITIS      |
| 5  |                      |             |                      |                        |                          |            |            |          |         |                 | Pitors              | ponsored Pgm    | Comble las           |                |
| 7  |                      |             |                      |                        |                          |            |            |          |         |                 | <b></b> ;           |                 | May 2007             |                |
| 0  |                      |             |                      |                        |                          |            |            |          |         |                 | FIS                 | scai yeamperiod | 011/2007             |                |
| 0  |                      |             |                      |                        |                          |            |            |          |         |                 |                     | Euroda Contor   | JHEN/160251          | 000            |
| 3  |                      |             |                      |                        |                          |            |            |          |         |                 |                     | Funds Center    | Current              | ,000           |
|    |                      |             |                      | El doc:                | Beference doc            | Predecesso | Parked bu  |          |         |                 |                     |                 | Period               | Current Period |
| 10 | Sponsored Class      | G/L Account |                      | doc number             | number                   | rdoc       | Liser Name | PO Beau  | Vendor  |                 | ltem text           | Posting date    | Bevenue              | Commitments    |
| 11 | Sponsored Revenue    | JHEN/420101 | SPONSORED REVENUE    | 900049182              | 90049313                 | #          | #          | #        | #       | Not assigned    | #                   | 05/03/2007      | -\$ 1.819.14         |                |
| 12 | Salaries & Wages     | JHEN/611001 | SAL-FACULTY FT/PT    | 4800002858             | 4752                     | #          | #          | #        | #       | Not assigned    | #                   | 05/10/2007      | \$ 666.66            |                |
| 13 | Administrative Salar | JHEN/612001 | SAL-ADM STAFF FT/PT  | 4800002858             | 4752                     | #          | #          | #        | #       | Not assigned    | #                   | 05/10/2007      | \$ 1,875.00          |                |
| 14 | Fringe Benefits      | JHEN/620001 | FRINGE BEN EXP FT/PT | 4800002858             | 4752                     | #          | #          | #        | #       | Not assigned    | #                   | 05/10/2007      | \$ 838.75            |                |
| 15 | _                    |             |                      | 4800003013             | 5294                     | #          | #          | #        | #       | Not assigned    | #                   | 05/25/2007      | \$ 2,678.15          |                |
| 16 | Supplies & Materials | JHEN/632001 | OTHER INST SUP       | 1900234149             | 5105708820               | 2000119891 | #          | MSMITH19 | 1007976 | OFFICE DEPOT BS | #                   | 05/17/2007      | \$ 45.60             |                |
| 17 |                      |             |                      | 1900235911             | 5105710170               | 2000119891 | #          | MSMITH19 | 1007976 | OFFICE DEPOT BS | #                   | 05/18/2007      | \$ 15.20             |                |
| 18 |                      |             |                      | 5000118948             | 5000721802               | 2000120196 | #          | CBOSLEY1 | 1009052 | RELIABLE REPROI | VIOLET HANGING FI   | 05/16/2007      | \$ 32.58             |                |
| 19 |                      |             |                      | #                      | <sup>7</sup> 1000405178  | #          | #          | #        | #       | Not assigned    | DUMMY LINE          | 05/14/2007      |                      | -\$ 45.60      |
| 20 |                      |             |                      |                        |                          |            |            |          |         | _               | HP MODEL C5023A     | 05/14/2007      |                      | \$0.00         |
| 21 |                      |             |                      |                        |                          |            |            |          |         |                 | HP MODEL C5024A     | 05/14/2007      |                      | \$ 15.20       |
| 22 |                      |             |                      |                        |                          | 19         | )()19      | 6291     |         |                 | HP MODEL C5025A     | 05/14/2007      |                      | \$ 15.20       |
| 23 |                      |             |                      |                        |                          | ± 2 (      |            | 0233     | -       |                 | HP MODEL C5026A     | 05/14/2007      |                      | \$ 15.20       |
| 24 |                      |             | _                    |                        | 290012019                |            |            |          |         | ELIABLE REPROI  | VIOLET HANGING FI   | 05/14/2007      |                      | \$ 32.58       |
| 25 |                      |             |                      |                        | E                        |            |            |          |         |                 |                     | 05/16/2007      |                      | -\$ 32.58      |
| 26 |                      | JHEN/640282 | DELIVERY SERVICE     | 1900196291             | 1900196291               |            | CBUSLEYI   | -        | 2039507 | FEDERAL EXPRES  | #                   | 05/01/2007      | \$ 27.78             |                |
| 27 |                      |             |                      | 000203632              | 1900205632               | #          | CBUSLEYI   | #        | 2039507 | FEDERAL EXPRES  | #                   | 05/01/2007      | \$ 7.56              |                |
| 28 |                      |             |                      | 1900205649             | 1900205649<br>R000205649 | #          | CBOSLETI   | #<br>#   | 2033507 | FEDERAL EXPRES  | #<br>#              | 05/01/2007      | \$ 33.55             |                |
| 29 | Tolocommunications   |             |                      | 500205838<br>500277611 | 500203030<br>500277611   | #<br>#     | #          | #        | 4       | Not accidend    |                     | 05/01/2007      | \$ 40.00             |                |
| 30 | relecontinunications | 0HEN041403  | TELEPHONENETWORK     | 500377011<br>500449945 | 500377611<br>500449945   | #          | #<br>#     | #<br>#   | #<br>#  | Not assigned    | PEER I DEDICATED    | 05/31/2007      | \$ 123.35            |                |
| 32 |                      |             |                      | 50000000<br>5000215094 | 1900215094               | #          |            | · #      | 2004134 | CALLWAVEINC     | #                   | 05/07/2007      | \$ 123.30<br>\$ 7.9E |                |
| 33 |                      |             |                      | #                      | 1900215094               | #          | #          | #        | #       | Not assigned    | #                   | 05/07/2007      | \$ 1.55              | \$0.00         |
| 34 |                      |             |                      |                        | 1900254357               | #          | #          | #        | #       | Not assigned    | #                   | 05/29/2007      |                      | \$0.00         |
| 35 | Service Center       | JHEN/921205 | JHEN/921205          | #                      | 1400048991               | #          | #          | #        | #       | Not assigned    | 96812 CLINICAL TRIA | 05/29/2007      | \$ 59.90             | +              |
| 36 |                      | JHEN/921225 | JHEN/921225          | #                      | 1400051359               | #          | #          | #        | #       | Not assigned    | COPY PROGRAM C      | 05/31/2007      | \$ 186.75            |                |
| 37 |                      |             |                      |                        | <b>1</b> 400051360       | #          | #          | #        | #       | Not assigned    | COPY PROGRAM C      | 05/31/2007      | \$ 41.25             |                |
| 38 |                      |             |                      |                        | <b>1</b> 400051775       | #          | #          | #        | #       | Not assigned    | COPY PROGRAM C      | 05/31/2007      | \$ 311.50            |                |
| 39 |                      | JHEN/921308 | JHEN/921308          | #                      | <b>1</b> 400048659       | #          | #          | #        | #       | Not assigned    | SOFTWARE PURCH      | 05/23/2007      | \$ 5.50              |                |
| 40 |                      |             |                      |                        |                          |            |            |          |         | -               | SOFTWARE PURCH      | 05/23/2007      | \$ 30.00             |                |
| 41 | Facilities & Admin C | JHEN/644001 | FACILITIES & ADMINIC | <b>1</b> 00378795      | <b>1</b> 00378795        | #          | #          | #        | #       | Not assigned    | #                   | 05/04/2007      | \$ 1,299.56          |                |
| 42 |                      |             |                      | 100385645              | 100385645                | #          | #          | #        | #       | Not assigned    | #                   | 05/08/2007      | \$ 108.03            |                |
| 43 |                      |             |                      | 100388434              | 100388434                | #          | #          | #        | #       | Not assigned    | #                   | 05/09/2007      | \$ 2,592.41          |                |
| 44 |                      |             |                      | 100391269              | 100391269                | #          | #          | #        | #       | Not assigned    | #                   | 05/10/2007      | \$ 17.64             |                |
| 45 |                      |             |                      | 100394919              | 100394919                | #          | #          | #        | #       | Not assigned    | #                   | 05/11/2007      | \$ 3,260.70          |                |

| Slid | e 17                                  |                                                         | JOHNS HOPKINS 🌲                                                                                                    |  |  |  |  |
|------|---------------------------------------|---------------------------------------------------------|----------------------------------------------------------------------------------------------------|--|--|--|--|
|      | Where to look in R3                   | FI Document Number                                      | Document Type                                                                                                    |  |  |  |  |
| fast | FB03                                  | 1xxxxxxx (9 digits)                                     | Journal Upload, Pcard, Cost Transfer (primary GL's),<br>Travel Adjustment, Year End Adjustment                                                                |  |  |  |  |
| 1    |                                       | 15xxxxxxx (10 digits)                                   | Recurring payment (such as a lease)                                                                                                    |  |  |  |  |
|      |                                       | 16xxxxxxx (10 digits)                                   | Accounts Receivable posting                                                                                                    |  |  |  |  |
|      |                                       | 17xxxxxxx (10 digits)                                   | Prepayments/ Vendor Credits                                                                                                    |  |  |  |  |
|      |                                       | 19xxxxxxx (10 digits)                                   | Payments to vendors, travel, refunds, check requests                                                                                                    |  |  |  |  |
|      |                                       | 48xxxxxxx (10 digits)                                   | Payroll                                                                                                    |  |  |  |  |
|      |                                       | 49xxxxxxx (10 digits)                                   | Supply Store                                                                                                    |  |  |  |  |
|      |                                       | 50xxxxxxx (10 digits)                                   | Goods receipt, Goods receipt for PO                                                                                                    |  |  |  |  |
|      |                                       | 87xxxxxxx (10 digits)                                   | Cash Journal (petty cash or deposits)                                                                                                    |  |  |  |  |
|      |                                       | 89xxxxxxx (10 digits)                                   | Credit Card Receipts                                                                                                    |  |  |  |  |
|      | Where to look in R3                   | Reference Document Number                               | Document Type                                                                                                    |  |  |  |  |
|      | ME23N                                 | 20xxxxxxx (10 digits), PO<br>Requisitioner is populated | Purchase Order                                                                                                    |  |  |  |  |
|      |                                       | 51xxxxxxx (10 digits)                                   | PO Invoice Receipt                                                                                                    |  |  |  |  |
|      | FMX3                                  | 20xxxxxxx (10 digits), Created by is populated          | Funds Reservation If the text says "Journal<br>#xxxx", go to ZSGM_COST_TRANSFER and<br>put in your journal # and press "display request"<br>Funds Reservation |  |  |  |  |
|      | FMX3                                  | 70xxxxxxx (10 digits)                                   |                                                                                                    |  |  |  |  |
|      | KSB5 or from Service Center<br>Emails | 14xxxxxxx (10 digits)                                   | Intra or Inter Entity transfers, Service Center charges,<br>KB15                                                                                              |  |  |  |  |

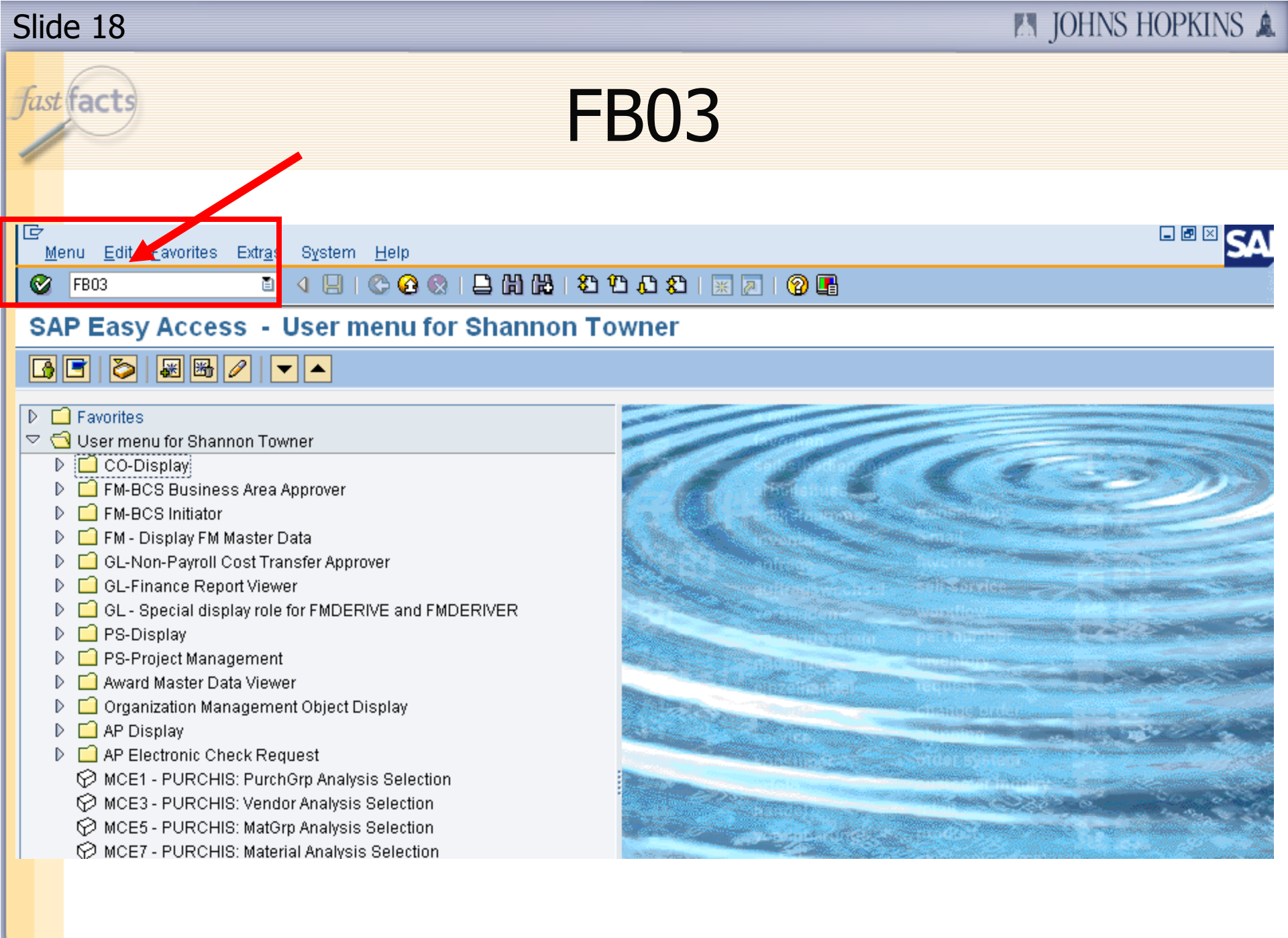

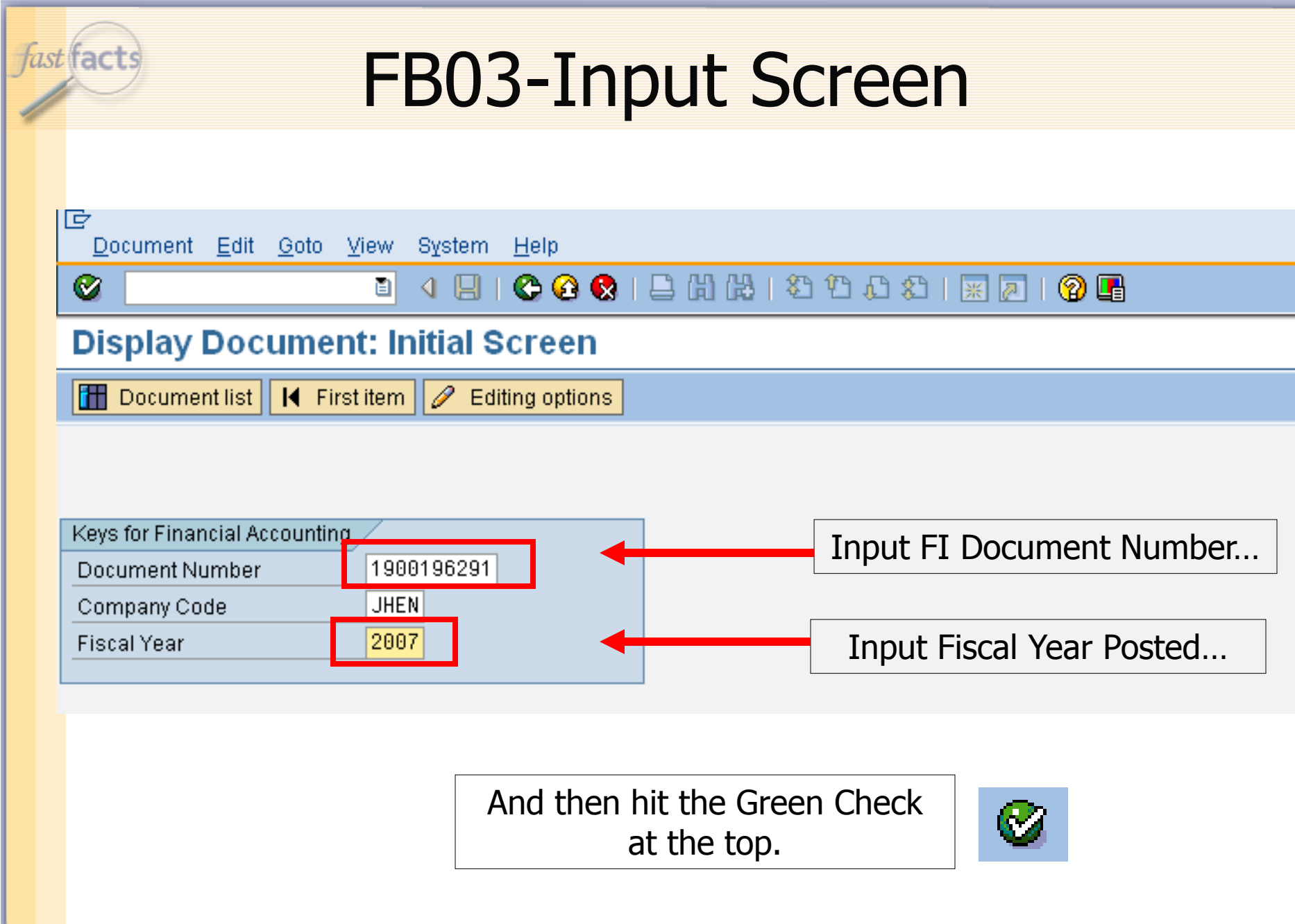

| Slide | e 20                                                                              |                                                          |                                                                 |                                       |                           | M JOHN          | IS HOPKINS 🛕 |
|-------|-----------------------------------------------------------------------------------|----------------------------------------------------------|-----------------------------------------------------------------|---------------------------------------|---------------------------|-----------------|--------------|
| fast  | facts                                                                             | F                                                        | B03 Use                                                         | eful T                                | ools                      |                 |              |
|       | ©<br>Document Edit                                                                | <u>G</u> oto Extr <u>a</u>                               | as <u>S</u> ettings En <u>v</u> ironmer                         | nt System <u>H</u> eli<br>C C C C C C | p<br>በ <b>ሮን ይን ይ</b> በ [ | * 🎮   🕜 🖪       |              |
|       | 🕫 🗈 Displa                                                                        | y Docur                                                  | nent: Overview                                                  |                                       |                           |                 |              |
|       | 🖻 🚨 👪 o                                                                           | )isplay curren                                           | cy                                                              |                                       |                           |                 |              |
|       | Document Number<br>Document Date<br>Reference<br>Currency<br>Items in document of | 1900196291<br>05/01/2007<br>806669875<br>USD<br>currency | 1 Company Code<br>7 Posting Date<br>Cross-CC no.<br>Texts exist | JHEN<br>05/01/2007                    | Fiscal Year<br>Period     | 2007            |              |
|       | 001 31 20<br>002 40 160 64                                                        | 39507 FE<br>0282 DE                                      | EDERAL EXPRESS<br>ELIVERY SERVICE                               |                                       | Allounce in               | 27.78-<br>27.78 |              |
|       | <b>B</b>                                                                          | The Ha                                                   | at tells you who in                                             | itiated the o                         | document.                 | (Document       | t Header)    |
|       |                                                                                   |                                                          | This drop-down                                                  | can get you                           | a copy of                 | the scanne      | d invoice.   |
|       | 640282 DELIVERY                                                                   | ' SERVICE                                                | Double-clic                                                     | king the ex                           | pense lead                | s to more i     | nfo.         |

| fast | facts                                         | FE                                           | 303                                  | Docum                                     | nent C                          | )verv         | view                   |     |
|------|-----------------------------------------------|----------------------------------------------|--------------------------------------|-------------------------------------------|---------------------------------|---------------|------------------------|-----|
|      | ⊡<br><u>D</u> ocumer                          | nt <u>E</u> dit <u>G</u>                     | oto Extr <u>a</u> s                  | <u>S</u> ettings En <u>v</u> ironm        | ient S <u>y</u> stem <u>H</u> e | lp            |                        | SAP |
|      | <b>Ø</b>                                      |                                              | Ē                                    | 4 🛛   😋 🙆 🚷                               | 🗅 🛱 🛱   🖇                       | 1 CS CJ, CP C | 🛒 🖉 l 🔞 🎩              |     |
|      | 🕫 🗋 D                                         | isplay l                                     | Docum                                | ent: Overview                             | 1                               |               |                        |     |
|      | r 🕄 🖉                                         | 🕹 👬 Disp                                     | lay currency                         |                                           |                                 |               |                        |     |
|      | Document                                      | Number 19                                    | 00196291                             | Company Code                              | e JHEN                          | Fiscal Year   | 2007                   |     |
|      | Reference                                     | 80                                           | 6669875                              | Cross-CC no.                              | 0370172007                      | <u></u>       |                        |     |
|      | Currency                                      | US                                           | D                                    | Texts exist                               |                                 |               |                        |     |
|      | Items in do<br>Itm PK E<br>001 31<br>002 40 1 | umentcum<br>BisA Acct<br>20395<br>1 10 64028 | ency<br>no. Des<br>107 FED<br>12 DEL | cription<br>ERAL EXPRESS<br>IVERY SERVICE | Тх                              | Amount in     | USD<br>27.78-<br>27.78 |     |
|      |                                               | Click o<br>out wh                            | n the Ha<br>o initiat                | at (Header) to<br>ed the transact         | find<br>tion.                   | 3             |                        |     |

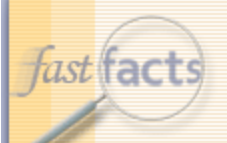

# FB03-Document Header

| 🖻 Document Header: JHEN Company Code 🛛 🖂 🦯 |            |                  |       |                |            | $\times$   |  |
|--------------------------------------------|------------|------------------|-------|----------------|------------|------------|--|
| Document type                              | ZZ Ch      | ZZ Check Request |       |                |            |            |  |
| Doc.Header Text                            |            |                  |       |                |            |            |  |
| Card type                                  |            | Card no.         |       |                |            |            |  |
| Request Number                             |            |                  |       |                |            |            |  |
|                                            |            |                  |       |                |            |            |  |
| Reference                                  | 80666      | 9875             |       | Document Date  |            | 05/01/2007 |  |
|                                            |            |                  |       | Post           | ing Date   | 05/01/2007 |  |
| Currency                                   | USD        |                  |       | Posting Period |            | 11 / 2007  |  |
| Ref. trans.                                | BKPF       | Accounti         | ng de | ocum           | ent        |            |  |
| Reference key                              | 19001      | 96291 JHE        | EN200 | 97             | Log.System | R3PCLNT800 |  |
| Entered by                                 | SGRAN      | T16              |       | Parked by      |            | CBOSLEY1   |  |
| Entry date                                 | 05/09/2007 |                  |       | Time           | e of Entry | 11:18:58   |  |
| TCode                                      | FBVB       |                  |       |                |            |            |  |
| Changed on                                 | 05/03      | /2007            |       | Last           | update     | 05/03/2007 |  |
| <ul><li>✓ X</li></ul>                      |            |                  |       |                |            |            |  |

#### 🛤 JOHNS HOPKINS 🌲

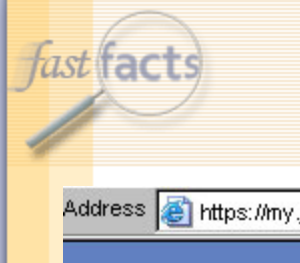

Home

# JHED Lookup of SAP ID's

Address 👩 https://my.johnshopkins.edu/uPortal/render.userLayoutRootNode.uP

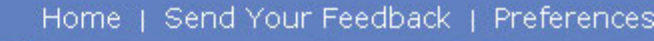

SEARCH O JH Topic 
Person stowner1

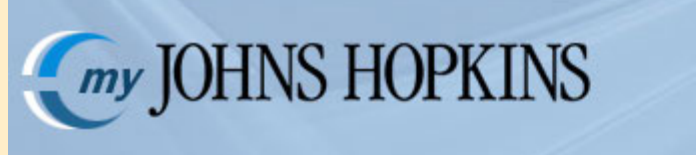

mySupport

Carey Student JHU Staff e210 JShare Library

Welcome SHANNON TOWNER!

myJhed

Get vCard View Admin Pri

dmin Print Entry

#### Shannon Towner (SHANNON TOWNER)

Login Id: Hopkins ID: Institution: Division: Department: Title: Campus/Office Address:

Affiliation:

Office Phone:

Email:

#### stowner1 LOOG8D

The Johns Hopkins University School of Public Health Finance Financial Manager WOLFE ST BLDG W1100 Staff (410) 614-2795 stowner@jhsph.edu Type the SAP user ID at the search line to find JHED info on that person. Example: stowner1

Advanced

| ast | facts                                                                                 | F                                                          | BO                                                              | 3 D                                                      | ocume                                                                                    | ent O                            | verv                  | iew                                  |     |
|-----|---------------------------------------------------------------------------------------|------------------------------------------------------------|-----------------------------------------------------------------|----------------------------------------------------------|------------------------------------------------------------------------------------------|----------------------------------|-----------------------|--------------------------------------|-----|
|     | Docum                                                                                 | ent <u>E</u> dit                                           | <u>G</u> oto                                                    | Extr <u>a</u> s <u>S</u> etti                            | ings En <u>v</u> ironment                                                                | System <u>H</u> elp<br>🗅 🐻 🖧 I 🏖 | የ ይ ይ                 | * a   🖗 🛛                            | SAP |
|     | Display Document: Overview                                                            |                                                            |                                                                 |                                                          |                                                                                          |                                  |                       |                                      |     |
|     | Docume<br>Docume<br>Reference<br>Currency<br>Items in c<br>Itm PK<br>001 31<br>002 40 | nt Number<br>nt Date<br>e<br>locument c<br>BusA Acc<br>203 | 190019<br>05/01/<br>806669<br>USD<br>urrency<br>ct no.<br>39507 | 6291<br>2007<br>875<br>Descript<br>FEDERAL I<br>DELIVERY | Company Code<br>Posting Date<br>Cross-CC no.<br>Texts exist<br>ion<br>EXPRESS<br>SERVICE | JHEN<br>05/01/2007               | Fiscal Year<br>Period | 2007<br>11<br>USD<br>27.78-<br>27.78 |     |
|     |                                                                                       | Click<br>cor                                               | on th<br>by of t                                                | e drop-d<br>the scani<br>(possibly                       | own to get a<br>ned invoice<br>/).                                                       |                                  |                       |                                      |     |

| Slid | e 25                                                                                     |                                                |                                                 |                       | IN JOHNS HOPKINS | 5 🛕 |
|------|------------------------------------------------------------------------------------------|------------------------------------------------|-------------------------------------------------|-----------------------|------------------|-----|
| fast | facts                                                                                    | FB03 D                                         | rop-Dov                                         | wn                    |                  |     |
|      | ©<br>Document Edit Goto                                                                  | Extr <u>a</u> s <u>S</u> ettings Env           | ironment System <u>H</u> e                      | elp<br>🖸 🔁 🗘 🕄   👳    | x 🔊   🤄          |     |
|      | 🕫 Display Do                                                                             | cument: Overv                                  | view                                            |                       |                  |     |
|      | Create                                                                                   | <u>۲</u>                                       |                                                 |                       |                  |     |
|      | Attachment list Doc Private note Doc Send Ref Relationships Cur Workflow Item My Objects | Company<br>Posting D<br>Cross-CC<br>Texts exis | y Code JHEN<br>Date 05/01/2007<br>Cino.<br>St I | Fiscal Year<br>Period | 2007             |     |
|      | Help for object servic           001                                                     | es<br>EXPRESS<br>DELIVERY SERVICE              |                                                 | Alloune III           | 27.78-           |     |
|      |                                                                                          |                                                |                                                 |                       |                  |     |
|      |                                                                                          |                                                | Select "Atta                                    | chment list."         |                  |     |

M JOHNS HOPKINS A

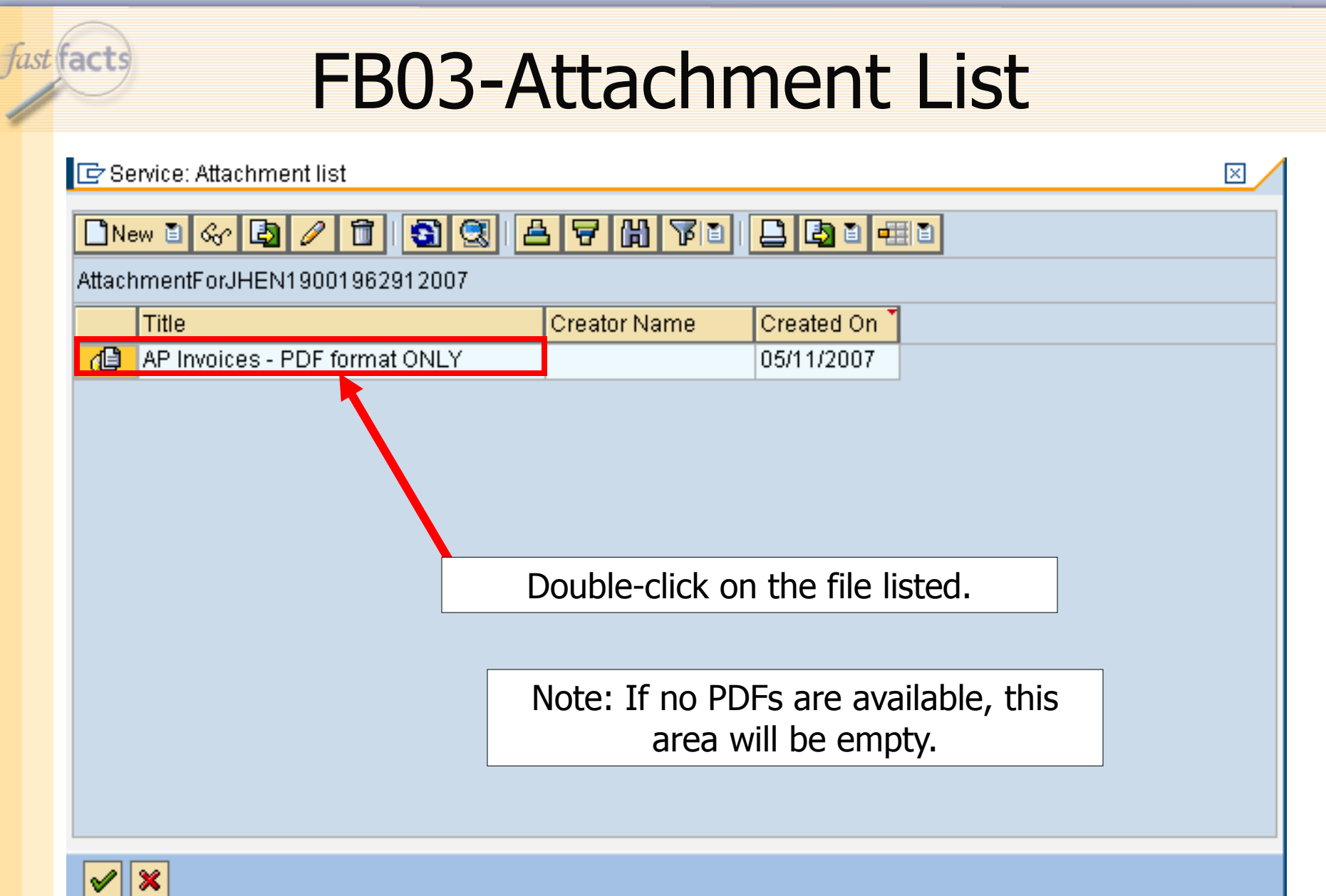

| Slide 27                                                                                                    |                                                                                                    | JO                                                                                                    | HNS HOPKINS 🛕                                              |
|----------------------------------------------------------------------------------------------------|----------------------------------------------------------------------------------------------------|----------------------------------------------------------------------------------------------------|------------------------------------------------------------|
| facts FB03                                                                                                    | -Docume                                                                                                    | nt Viewer                                                                                                    |                                                            |
| Document Viewer Edit Goto System Help                                                                                                    | 😵   🖴 尙 🎎   約 約 🕰<br>s - PDF format ONLY                                                                                                    | ■ ■ SAP                                                                                                    |                                                            |
| NAY-08-2007 TUE 10:49 AM JHU E                                                                                                    | FI ADMIN         FAX NO. 4           PI ADMIN         FAX NO. 4           D 00           Invoice Number         Invoice Date           8-066-69875         Apr 03, 2007 | 106140902 P. 02/03<br>Wment # 1900194291<br>Account Number Page<br>0212-2785-4 1 of 4<br>FedEx Tax ID: 71-0427007                             | Use these<br>buttons to<br>scroll<br>through<br>all pages. |
| JHU-EPIDEMIDLOGY DEPT<br>CATHY BOSLEY<br>615 N WOLFE ST RM 5010<br>BALTIMORE MD 21205-2103<br>Invoice Summary Apr 03, 2007<br>FodEx Express Services<br>Transportation Charges<br>Base Discount<br>Special Handling Charges<br>Total Charges US<br>TOTAL THIS INVOICE US<br>You saved \$15.40 in discounts this period! | 41.00<br>-15.40<br>2.18<br>D \$ 27.78<br>5 <b>D \$ 27.78</b>                                                                                                    | Invoice Questions?<br>Contact FedEx Revenue Services<br>Phone: (800) 622-1147 M-F 7-6 (CST)<br>Fax: (800) 548-3020<br>Internet: www.fedex.com |                                                            |

fast facts

🛤 JOHNS HOPKINS 🛦

# Screenshot FS911

|    | А                                         | В             | С                     | D                        | E                        | F               | G         | Н         | I            | J               | К                     | L                | М                    | N                   |
|----|-------------------------------------------|---------------|-----------------------|--------------------------|--------------------------|-----------------|-----------|-----------|--------------|-----------------|-----------------------|------------------|----------------------|---------------------|
| 1  |                                           |               |                       |                          |                          |                 |           |           |              |                 |                       | Grant            | 9XXXXX               |                     |
| 2  |                                           |               |                       |                          |                          |                 |           |           |              |                 |                       |                  | MULTI-CENT           | ERUVEITIS           |
| 3  |                                           |               |                       |                          |                          |                 |           |           |              |                 | Spon                  | sored Program    | 9XXXXXXX             |                     |
| 4  |                                           |               |                       |                          |                          |                 |           |           |              |                 |                       |                  | MULTI-CENT           | ERUVEITIS           |
| 5  |                                           |               |                       |                          |                          |                 |           |           |              |                 | PI for S              | ponsored Pgm     | XXXX                 |                     |
| 6  |                                           |               |                       |                          |                          |                 |           |           |              |                 |                       |                  | Smith, Joe           |                     |
| 7  |                                           |               |                       |                          |                          |                 |           |           |              |                 | Fi                    | scal year/period | May 2007             |                     |
| 8  |                                           |               |                       |                          |                          |                 |           |           |              |                 |                       |                  | 011/2007             |                     |
| 9  |                                           |               |                       |                          |                          |                 |           |           |              |                 |                       | Funds Center     | JHEN/1602510         | 000                 |
|    |                                           |               |                       |                          |                          |                 |           |           |              |                 |                       |                  | Current              |                     |
| 40 |                                           |               |                       | Fidoc:                   | Reference doc            | Predecesso      | Parked by |           |              |                 |                       |                  | Period               | Current Period      |
| 10 | Sponsored Class                           | G/L Account   |                       | doc.number               | number                   | rdoc.           | User Name | PO Regnr  | Vendor       | Max and and     | ltern text            | Posting date     | Revenue              | Commitments         |
| 11 | Sponsorea Revenue                         | JHEIN/420101  | SPUNSURED REVENUE     | - 900049182              | 90049313                 | #               | #         | #<br>#    | #            | Not assigned    | #<br>                 | 05/03/2007       | -\$ 1,819.14         |                     |
| 12 | Salaries of wages<br>Administrative Cales | JHENROTIOUT   |                       | 4000002050               | 4702                     | #               | #<br>#    | #         | #<br>#       | Not assigned    | #<br>#                | 05/10/2007       | \$ 666.66            |                     |
| 13 | Administrative Salar<br>Ericas Decelita   | JHENR612001   | SAL-ADIVISTAFF FITET  | 4800002858               | 4702                     | #               | #         | #         | #<br>#       | Not assigned    | #<br>#                | 05/10/2007       | \$ 1,875.00          |                     |
| 14 | r ninge benents                           |               | I FRINCE DEN EAF FITF | 4000002000               | #102<br>#204             | #               | #         | #         | #            | Not assigned    | #                     | 05/10/2007       | \$ 030.70            |                     |
| 10 | Supplier & Materiale                      |               |                       | 4000003013<br>M900224149 | 5234<br>105709920        | #<br>5000119091 | #<br>#    |           | #<br>5007976 |                 | #<br>#                | 05/23/2007       | \$ 2,678.10          |                     |
| 17 | oupplies of materials                     | 0112101002001 |                       | 1900225911<br>1900225911 | 5105710170               | 5000119891      | #         | MSMITH19  | 5007976      |                 | #<br>#                | 05/18/2007       | \$ 40.00<br>\$ 15.20 |                     |
| 18 |                                           |               |                       | 5000118948               | 5000721802               | 2000120196      |           | CBOSI EVI | M009052      | BELIABLE BEPBOL | T<br>VIOLET HANGING E | 05/16/2007       | \$ 10.20<br>\$ 22.50 |                     |
| 10 |                                           |               |                       | #                        | 5000121002<br>5000405178 | #               |           | #         | #            | Not assigned    | DUMMYTINE             | 05/14/2007       | \$ 32.30             | . <b>* 45</b> 60    |
| 20 |                                           |               |                       |                          | 1000100110               |                 | "         | "         | "            | not assigned    | HP MODEL C5023A       | 05/14/2007       |                      | -\$ +0.00<br>\$0.00 |
| 20 |                                           |               |                       |                          |                          |                 | <b></b> ` |           |              |                 | HP MODEL C5024A       | 05/14/2007       |                      | \$ 15 20            |
| 22 |                                           |               |                       |                          | 01100                    | 10              |           |           |              |                 | UP MODEL C5025A       | 05/14/2007       |                      | \$ 15.20            |
| 23 |                                           |               |                       | 500                      | υττολ                    | 4ð              |           | _         |              |                 | - C5026A              | 05/14/2007       |                      | \$ 15.20            |
| 24 |                                           |               |                       |                          |                          |                 |           |           | 2()()(       | 1120196         | GING F                | 05/14/2007       |                      | \$ 32.58            |
| 25 |                                           |               |                       |                          |                          |                 |           | -         | -000         |                 |                       | 05/16/2007       |                      | -\$ 32.58           |
| 26 |                                           | JHEN/640282   | 2 DELIVERY SERVICE    | <b>1</b> 900196291       | <b>1</b> 900196291       |                 | CBOSLEYI  | +         | 2039507      | FEDERAL EXPRES  | #                     | 05/01/2007       | \$ 27.78             | +                   |
| 27 |                                           |               |                       | 1900205632               | 1900205632               | #               | CBOSLEY1  | #         | 2039507      | FEDERAL EXPRES  | #                     | 05/01/2007       | \$ 7.56              |                     |
| 28 |                                           |               |                       | <b>1</b> 900205649       | <b>1</b> 900205649       | #               | CBOSLEY1  | #         | 2039507      | FEDERAL EXPRES  | #                     | 05/01/2007       | \$ 33.55             |                     |
| 29 |                                           |               |                       | 1900205838               | <b>1</b> 900205838       | #               | CBOSLEY1  | #         | 2039507      | FEDERAL EXPRES  | #                     | 05/01/2007       | \$ 45.55             |                     |
| 30 | Telecommunications                        | JHEN/641403   | EXTELEPHONE NETWORK   | . <b>*1</b> 00377611     | 100377611                | #               | #         | #         | #            | Not assigned    | PEER 1 DEDICATED      | 05/03/2007       | \$ 123.95            |                     |
| 31 |                                           |               |                       | 100449945                | 100449945                | #               | #         | #         | #            | Not assigned    | PEER 1 DEDICATED      | 05/31/2007       | \$ 123.95            |                     |
| 32 |                                           |               |                       | 1900215094               | 1900215094               | #               | DNOWAKO   | · #       | 2004134      | CALLWAVE INC    | #                     | 05/07/2007       | \$ 7.95              |                     |
| 33 |                                           |               |                       | #                        | 1900215094               | #               | #         | #         | #            | Not assigned    | #                     | 05/07/2007       |                      | \$0.00              |
| 34 |                                           |               |                       |                          | 1900254357               | #               | #         | #         | #            | Not assigned    | #                     | 05/29/2007       |                      | \$0.00              |
| 35 | Service Center                            | JHEN/921205   | JHEN/921205           | #                        | 1400048991               | #               | #         | #         | #            | Not assigned    | 96812 CLINICAL TRI/   | 05/29/2007       | \$ 59.90             |                     |
| 36 |                                           | JHEN/921225   | JHEN/921225           | #                        | 1400051359               | #               | #         | #         | #            | Not assigned    | COPY PROGRAM C        | 05/31/2007       | \$ 186.75            |                     |
| 37 |                                           |               |                       |                          | 1400051360               | #               | #         | #         | #            | Not assigned    | COPY PROGRAM C        | 05/31/2007       | \$ 41.25             |                     |
| 38 |                                           |               |                       |                          | 1400051775               | #               | #         | #         | #            | Not assigned    | COPY PROGRAM C        | 05/31/2007       | \$ 311.50            |                     |
| 39 |                                           | JHEN/921308   | JHEN/921308           | #                        | 71400048659              | #               | #         | #         | #            | Not assigned    | SOFTWARE PURCH        | 05/23/2007       | \$ 5.50              |                     |
| 40 |                                           |               |                       | _                        | _                        |                 |           |           |              |                 | SOFTWARE PURCH        | 05/23/2007       | \$ 30.00             |                     |
| 41 | Facilities & Admin C                      | JHEN/644001   | FACILITIES & ADMINIC  | 100378795                | 100378795                | #               | #         | #         | #            | Not assigned    | #                     | 05/04/2007       | \$ 1,299.56          |                     |
| 42 |                                           |               |                       | 100385645                | 100385645                | #               | #         | #         | #            | Not assigned    | #                     | 05/08/2007       | \$ 108.03            |                     |
| 43 |                                           |               |                       | 100388434                | 100388434                | #               | #         | #         | #            | Not assigned    | #                     | 05/09/2007       | \$ 2,592.41          |                     |
| 44 |                                           |               |                       | 100391269                | 100391269                | #               | #         | #         | #            | Not assigned    | #                     | 05/10/2007       | \$ 17.64             |                     |
| 45 |                                           |               |                       | 100394919                | 100394919                | #               | #         | #         | #            | Not assigned    | #                     | 05/11/2007       | \$ 3,260.70          |                     |

| Slid | e 29                                  |                                                         | 🛤 JOHNS HOPKINS 🛕                                                                                                    |
|------|---------------------------------------|---------------------------------------------------------|----------------------------------------------------------------------------------------------------|
|      | Where to look in R3                   | FI Document Number                                      | Document Type                                                                                                    |
| fast | FB03                                  | 1xxxxxxx (9 digits)                                     | Journal Upload, Pcard, Cost Transfer (primary GL's),<br>Travel Adjustment, Year End Adjustment                                                                |
| 1    |                                       | 15xxxxxxx (10 digits)                                   | Recurring payment (such as a lease)                                                                                                    |
|      |                                       | 16xxxxxxx (10 digits)                                   | Accounts Receivable posting                                                                                                    |
|      |                                       | 17xxxxxxx (10 digits)                                   | Prepayments/ Vendor Credits                                                                                                    |
|      |                                       | 19xxxxxxx (10 digits)                                   | Payments to vendors, travel, refunds, check requests                                                                                                    |
|      |                                       | 48xxxxxxx (10 digits)                                   | Payroll                                                                                                    |
|      | _                                     | 49xxxxxxxx (10 digits)                                  | Supply Store                                                                                                    |
|      |                                       | 50xxxxxxx (10 digits)                                   | Goods receipt, Goods receipt for PO                                                                                                    |
|      |                                       | 87xxxxxxx (10 digits)                                   | Cash Journal (petty cash or deposits)                                                                                                    |
|      |                                       | 89xxxxxxx (10 digits)                                   | Credit Card Receipts                                                                                                    |
|      | Where to look in R3                   | Reference Document Number                               | Document Type                                                                                                    |
|      | ME23N                                 | 20xxxxxxx (10 digits), PO<br>Requisitioner is populated | Purchase Order                                                                                                    |
|      |                                       | 51xxxxxxx (10 digits)                                   | PO Invoice Receipt                                                                                                    |
|      | FMX3                                  | 20xxxxxxx (10 digits), Created by is populated          | Funds Reservation If the text says "Journal<br>#xxxx", go to ZSGM_COST_TRANSFER and<br>put in your journal # and press "display request"<br>Funds Reservation |
|      | FMX3                                  | 70xxxxxxx (10 digits)                                   |                                                                                                    |
|      | KSB5 or from Service Center<br>Emails | 14xxxxxxx (10 digits)                                   | Intra or Inter Entity transfers, Service Center charges,<br>KB15                                                                                              |

\_

| SI | ide 30                        |                               |                 | IN JOHNS HOPKINS A       |
|----|-------------------------------|-------------------------------|-----------------|--------------------------|
| fa | ust facts                     | F                             | B03             |                          |
|    | Document Edit Goto            | ⊻iew System <u>H</u> elp<br>I | 日日日 (1) (1) (1) |                          |
|    | Display Documer               | nt: Initial Screen            |                 |                          |
|    |                               |                               |                 |                          |
|    | Keys for Financial Accounting | 5000112042                    |                 | Input FI Document Number |
|    | Company Code                  | JHEN                          |                 |                          |
|    | Fiscal Year                   | 2007                          |                 | Input Fiscal Year Posted |
|    |                               |                               |                 |                          |
|    |                               |                               |                 |                          |

And then hit the Green Check at the top.

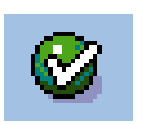

| ist | FB0                                                                                                    | 3 Docume                                                                | ent Overviev                                   | N |  |  |  |
|-----|----------------------------------------------------------------------------------------------------|-------------------------------------------------------------------------|------------------------------------------------|---|--|--|--|
|     | ©<br>Document Edit Goto E                                                                                                    | xtr <u>as S</u> ettings En <u>v</u> ironment S                          | System <u>H</u> elp<br>🛱 🖧   🏖 완 🗘 🏖   🛒 🔊   🍕 |   |  |  |  |
|     | Display Document: Overview                                                                                                    |                                                                         |                                                |   |  |  |  |
|     | Document Number 5000118<br>Document Date 05/16/2<br>Reference 038135<br>Currency USD                                                                                                    | 948 Company Code J<br>007 Posting Date 0<br>Cross-CC no.<br>Texts exist | JHEN Fiscal Year 200<br>95/16/2007 Period 11   | 7 |  |  |  |
|     | Items in document currency           Itm PK         BusA         Acct         no.           001         81         160         632001           002         96         160         201056 | Description<br>OTHER INST SUP<br>GR/IR                                  | Tx <u>Amount in</u> USD<br>32.58<br>32.58-     |   |  |  |  |

Double-click on expense to get more info.

Hint: You can identify the expense because the GL account will be the same as the GL on your FS911.

fa

| FB03 Line Item Infor                                                                                                    | mation                                                        |
|----------------------------------------------------------------------------------------------------|---------------------------------------------------------------|
| Document Edit Goto Extras Environment System Help                                                                                                    |                                                               |
| G/L Account       632001       OTHER INSTRUCTIONAL SUPPLIES         Company Code       JHEN JOHNS HOPKINS ENTERPRI         Doc. no.       5000118948         Line Item 1 / Costs / 81 |                                                               |
| Amount     32.58     USD       Tax Code                                                                                                    | Double-click on                                               |
| Additional Account Assignments         Business Area       160         Cost Center       Order         Sales Order       0         WBS Element       Mawork                           | Doc (PO Number)<br>to go to the PO<br>information<br>(ME23N). |
| Purchasing Doc.       2000120196         Quantity       2         Value date       05/16/2007         Assignment         Text       violet hanging file folders                       |                                                               |

| Slide | 33 IN JOHNS HOPK                                                                                                    | INS A |
|-------|----------------------------------------------------------------------------------------------------|-------|
| fast  | FB03 Link to ME23N                                                                                                    |       |
|       | <sup>7</sup><br>Purchase order Edit Goto Environment System <u>H</u> elp SAP                                                                                                    |       |
|       | 2 🔹 🔍 🔄 🖉 🚱 🖕 🖓 🖓 🖓 🖓 🖓 🖓 🖓 🖓 🖓 🖓 🖓 🖓                                                                                                    |       |
|       | Low Value Purchase 2000120196 Created by Cathleen Ewing                                                                                                    |       |
|       | Document overview on 📔 🌮 🖷 🕼 Print preview 🛛 Messages 🚹 🛃 Personal setting                                                                                                    |       |
|       | Low Value Purchase 🗈 2000120196 Vendor 1009052 RELIABLE REPRODUC Doc. date 05/14/2007                                                                                                    |       |
|       | SItem       A       I       Material       Short text       PO quantity       O       C Deliv. date       Net price       Curr       P         1       F       violet hanging file folders       2 BX       D       05/15/2007       16.29 USD       1         1       F       violet hanging file folders       2 BX       D       05/15/2007       16.29 USD       1         1       F       violet hanging file folders       2 BX       D       05/15/2007       16.29 USD       1         1       F       violet hanging file folders       2 BX       D       05/15/2007       16.29 USD       1         1       F       Violet hanging file folders       2 BX       D       05/15/2007       16.29 USD       1         1       F       F       F       F       F       F       F       F         1       F       F       F       F       F       F       F       F       F       F                                                                                                    |       |
|       | Item       Image: Conditions       Image: Conditions       Image: Conditit |       |
|       |                                                                                                    |       |
|       | Text MvT Material Do Item Posting Date  Quantity Delivery cost quantity OUn Amt.in loc.cur. L.cur QUAL, in QR 101 5000721902 10 05(16(2007 2) 2) 22 59 USD                                                                                                    |       |
|       | OK         OK         OK <thok< th="">         OK         OK         OK<!--</th--><th></th></thok<>                                                                                                    |       |
|       | IR-L         5105763439         1         06/19/2007         2         0         BX         32.58         USD                                                                                                    |       |
|       | Tr./ev. Invoice receipt = 2 BX = 32.58 USD =                                                                                                    |       |

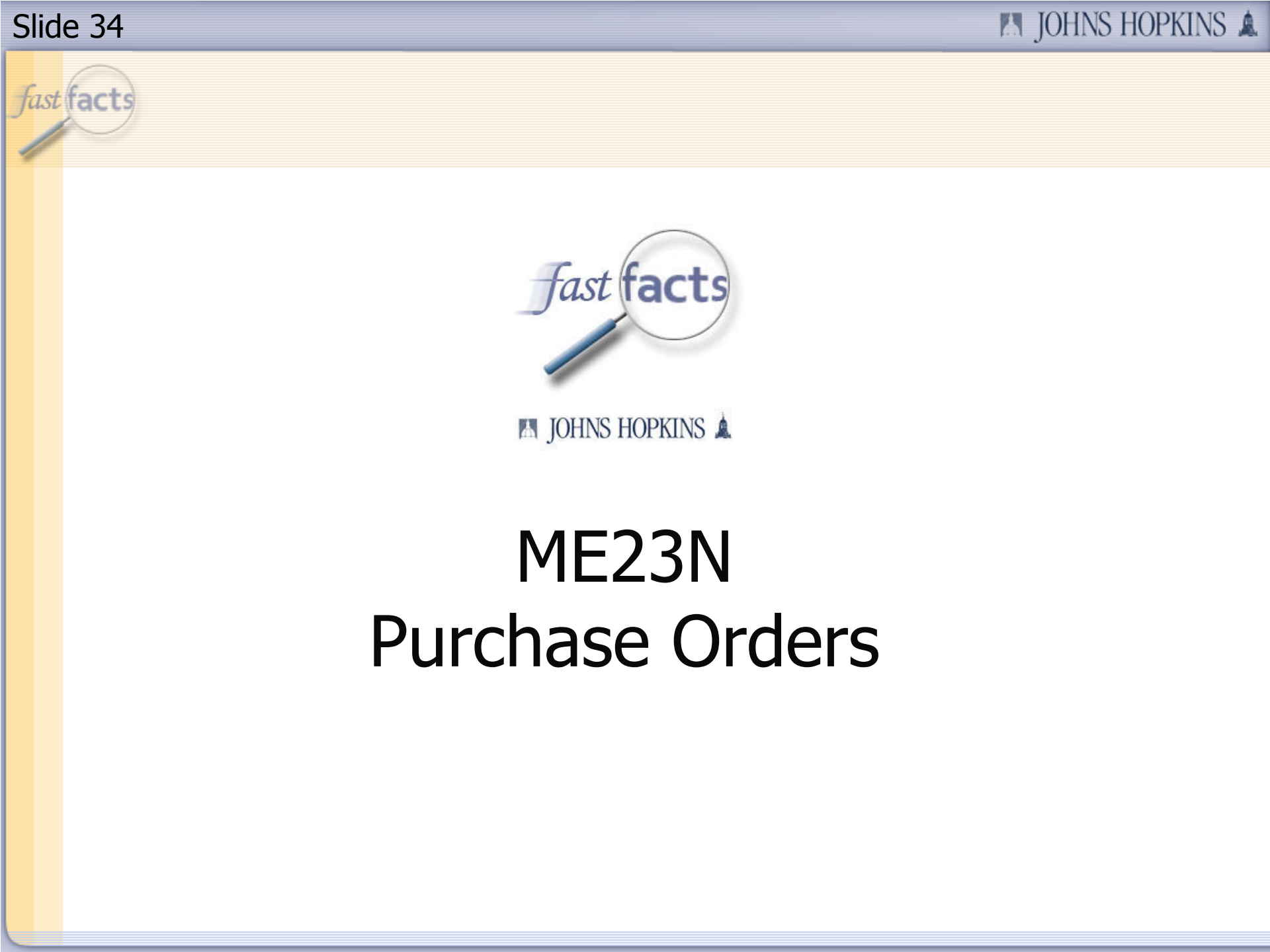

fast facts

1

10

11

12

13

14

15

16

17

18

45

A

Sponsored Class

Salaries & Wages

Fringe Benefits

Sponsored Revenue

Administrative Salar

Supplies & Materials

G/L Account

JHEN/420101 SPONSORED REVENUE 900049182

JHEN/612001 SAL-ADM STAFF FT/PT 4800002858 JHEN/620001 FRINGE BEN EXP FT/PT 4800002858

JHEN/611001 SAL-FACULTY FT/PT

JHEN/632001 OTHER INST SUP

#### Screenshot FS911 в С F D Е G н ĸ M J. L Grant 9XXXXX MULTI-CENTER UVEITIS Sponsored Program 9XXXXXX MULTI-CENTER UVEITIS PI for Sponsored Pgm XXXX Smith, Joe Fiscal year/period May 2007

User Name PO Regnr Vendor

Reference doc Predecesso Parked by

r doc.

FI doc:

doc.number

4800002858

4800003013

900234149

**5**900225911

5000118948

100394919

100394919

number

|              | 011/2007        |
|--------------|-----------------|
| Funds Center | JHEN/1602510000 |

Posting

05/11/2007

\$ 3,260.70

| Current |                |
|---------|----------------|
| Period  | Current Perior |

N.

| Current       |              |
|---------------|--------------|
| Period        | Current Peri |
| <br>Descenter | 0            |

| Current |             |
|---------|-------------|
| Period  | Current Per |
| Devenue | Commitmo    |

| wanterie |              |
|----------|--------------|
| Period   | Current Peri |
| Revenue  | Commitmer    |

| Period  | Current Perio |
|---------|---------------|
| Revenue | Commitmen     |

-\$ 45.60 \$0.00 \$ 15.20

| Period  | Current Peri |
|---------|--------------|
| Revenue | Commitme     |

|        | Period       | Current Per |
|--------|--------------|-------------|
| ) date | Revenue      | Commitme    |
| 007    | -\$ 1,819.14 |             |
|        |              |             |

| 190049313           | #          | # | #       | #                   | Not assigned    | #                   | 05/03/2007 | -\$ 1,819.14 |
|---------------------|------------|---|---------|---------------------|-----------------|---------------------|------------|--------------|
| 4752                | #          | # | #       | #                   | Not assigned    | #                   | 05/10/2007 | \$ 666.66    |
| 4752                | #          | # | #       | #                   | Not assigned    | #                   | 05/10/2007 | \$ 1,875.00  |
| 4752                | #          | # | #       | #                   | Not assigned    | #                   | 05/10/2007 | \$ 838.75    |
| 5294                | #          | # | #       | #                   | Not assigned    | #                   | 05/25/2007 | \$ 2,678.15  |
| 5105708820          | 2000119891 | # | MSMITH1 | 9 7007976           | OFFICE DEPOT BS | #                   | 05/17/2007 | \$ 45.60     |
| 5105710170          | P000119891 | # | MSMITH1 | 9 7007976           | OFFICE DEPOT BS | #                   | 05/18/2007 | \$ 15.20     |
| 5000721802          | 2000120196 | # | CBOSLEY | '1 <b>*1</b> 009052 | RELIABLE REPRO  | I VIOLET HANGING FI | 05/16/2007 | \$ 32.58     |
| <b>*1</b> 000405178 | #          | # | #       | #                   | Not assigned    | DUMMY LINE          | 05/14/2007 |              |
|                     |            |   |         |                     |                 | HP MODEL C5023A     | 05/14/2007 |              |
|                     |            |   |         |                     | -               | HP MODEL C5024A     | 05/14/2007 |              |
| <b>N11Q</b>         | 242        |   |         |                     | A               | LID MODEL C5025A    | 05/14/2007 |              |
| OTTO                | טדט        |   |         | ~~~                 |                 | C5026A              | 05/14/2007 |              |

Not assigned

Item text

|                      |                                |                    | 01100                   | 110              |          |     |          |                | LID MODEL C5025A   | 05/14/2007   |             | \$ 15.20  |
|----------------------|--------------------------------|--------------------|-------------------------|------------------|----------|-----|----------|----------------|--------------------|--------------|-------------|-----------|
|                      |                                | 500                | 01105                   | 7 <del>1</del> 0 |          |     | 2000     | 112010         | - C5026A           | 05/14/2007   |             | \$ 15.20  |
|                      |                                |                    |                         |                  |          |     | 20001201 |                | GING F             | 1 05/14/2007 |             | \$ 32.58  |
|                      |                                |                    |                         |                  |          |     |          |                |                    | 05/16/2007   |             | -\$ 32.58 |
|                      | JHEN/640282 DELIVERY SERVICE   | 1900196291         | <b>*1</b> 900196291     | +                | CBOSLEY  | +   | 2039507  | FEDERAL EXPRES | #                  | 05/01/2007   | \$ 27.78    |           |
|                      |                                | <b>1</b> 900205632 | <b>1</b> 900205632      | #                | CBOSLEY1 | #   | 2039507  | FEDERAL EXPRES | #                  | 05/01/2007   | \$ 7.56     |           |
|                      |                                | <b>1</b> 900205649 | <b>1</b> 900205649      | #                | CBOSLEY1 | #   | 2039507  | FEDERAL EXPRES | #                  | 05/01/2007   | \$ 33.55    |           |
|                      |                                | 1900205838         | 1900205838              | #                | CBOSLEY1 | #   | 2039507  | FEDERAL EXPRES | #                  | 05/01/2007   | \$ 45.55    |           |
| Telecommunications   | JHEN/641403 TELEPHONE NETWO    | RK 100377611       | 100377611               | #                | #        | #   | #        | Not assigned   | PEER1DEDICATED     | 0 05/03/2007 | \$ 123.95   |           |
|                      |                                | 100449945          | 100449945               | #                | #        | #   | #        | Not assigned   | PEER1DEDICATED     | 0 05/31/2007 | \$ 123.95   |           |
|                      |                                | 1900215094         | 1900215094              | #                | DNOVAKO  | r # | 2004134  | CALLWAVE INC   | #                  | 05/07/2007   | \$ 7.95     |           |
|                      |                                | #                  | <sup>7</sup> 1900215094 | #                | #        | #   | #        | Not assigned   | #                  | 05/07/2007   |             | \$0.00    |
|                      |                                |                    | <b>1</b> 900254357      | #                | #        | #   | #        | Not assigned   | #                  | 05/29/2007   |             | \$0.00    |
| Service Center       | JHEN/921205 JHEN/921205        | #                  | 1400048991              | #                | #        | #   | #        | Not assigned   | 96812 CLINICAL TRI | / 05/29/2007 | \$ 59.90    |           |
|                      | JHEN/921225 JHEN/921225        | #                  | <b>1</b> 400051359      | #                | #        | #   | #        | Not assigned   | COPYPROGRAM        | 05/31/2007   | \$ 186.75   |           |
|                      |                                |                    | <b>1</b> 400051360      | #                | #        | #   | #        | Not assigned   | COPYPROGRAM(       | 05/31/2007   | \$ 41.25    |           |
|                      |                                |                    | 400051775               | #                | #        | #   | #        | Not assigned   | COPYPROGRAM(       | 05/31/2007   | \$ 311.50   |           |
|                      | JHEN/921308 JHEN/921308        | #                  | <b>1</b> 400048659      | #                | #        | #   | #        | Not assigned   | SOFTWARE PURCH     | - 05/23/2007 | \$ 5.50     |           |
|                      |                                |                    |                         |                  |          |     |          | -              | SOFTWARE PURCH     | - 05/23/2007 | \$ 30.00    |           |
| Facilities & Admin C | JHEN/644001 FACILITIES & ADMIN | C 100378795        | 100378795               | #                | #        | #   | #        | Not assigned   | #                  | 05/04/2007   | \$ 1,299.56 |           |
|                      |                                | 100385645          | 100385645               | #                | #        | #   | #        | Not assigned   | #                  | 05/08/2007   | \$ 108.03   |           |
|                      |                                | <b>1</b> 00388434  | <b>1</b> 00388434       | #                | #        | #   | #        | Not assigned   | #                  | 05/09/2007   | \$ 2,592.41 |           |
|                      |                                | 100391269          | <b>1</b> 00391269       | #                | #        | #   | #        | Not assigned   | #                  | 05/10/2007   | \$ 17.64    |           |

| Slid | e 36                                  |                                                          | JOHNS HOPKINS                                                                                                    |
|------|---------------------------------------|----------------------------------------------------------|----------------------------------------------------------------------------------------------------|
|      | Where to look in R3                   | FI Document Number                                       | Document Type                                                                                                    |
| fast | FB03                                  | 1xxxxxxx (9 digits)                                      | Journal Upload, Pcard, Cost Transfer (primary GL's),<br>Travel Adjustment, Year End Adjustment                                           |
| /    |                                       | 15xxxxxxx (10 digits)                                    | Recurring payment (such as a lease)                                                                                                    |
|      |                                       | 16xxxxxxx (10 digits)                                    | Accounts Receivable posting                                                                                                    |
|      |                                       | 17xxxxxxx (10 digits)                                    | Prepayments/ Vendor Credits                                                                                                    |
|      |                                       | 19xxxxxxx (10 digits)                                    | Payments to vendors, travel, refunds, check requests                                                                                     |
|      |                                       | 48xxxxxxx (10 digits)                                    | Payroll                                                                                                    |
|      |                                       | 49xxxxxxx (10 digits)                                    | Supply Store                                                                                                    |
|      |                                       | 50xxxxxxx (10 digits)                                    | Goods receipt, Goods receipt for PO                                                                                                    |
|      |                                       | 87xxxxxxx (10 digits)                                    | Cash Journal (petty cash or deposits)                                                                                                    |
|      |                                       | 89xxxxxxx (10 digits)                                    | Credit Card Receipts                                                                                                    |
|      | Where to look in R3                   | Reference Document Number                                | Document Type                                                                                                    |
|      | ME23N                                 | 20xxxxxxxx (10 digits), PO<br>Requisitioner is populated | Purchase Order                                                                                                    |
|      | -                                     | 51xxxxxxx (10 digits)                                    | PO Invoice Receipt                                                                                                    |
|      | FMX3                                  | 20xxxxxxx (10 digits), Created by is populated           | Funds Reservation If the text says "Journal<br>#xxxx", go to ZSGM_COST_TRANSFER and<br>put in your journal # and press "display request" |
|      | FMX3                                  | 70xxxxxxx (10 digits)                                    |                                                                                                    |
|      | KSB5 or from Service Center<br>Emails | 14xxxxxxx (10 digits)                                    | Intra or Inter Entity transfers, Service Center charges,<br>KB15                                                                         |

À

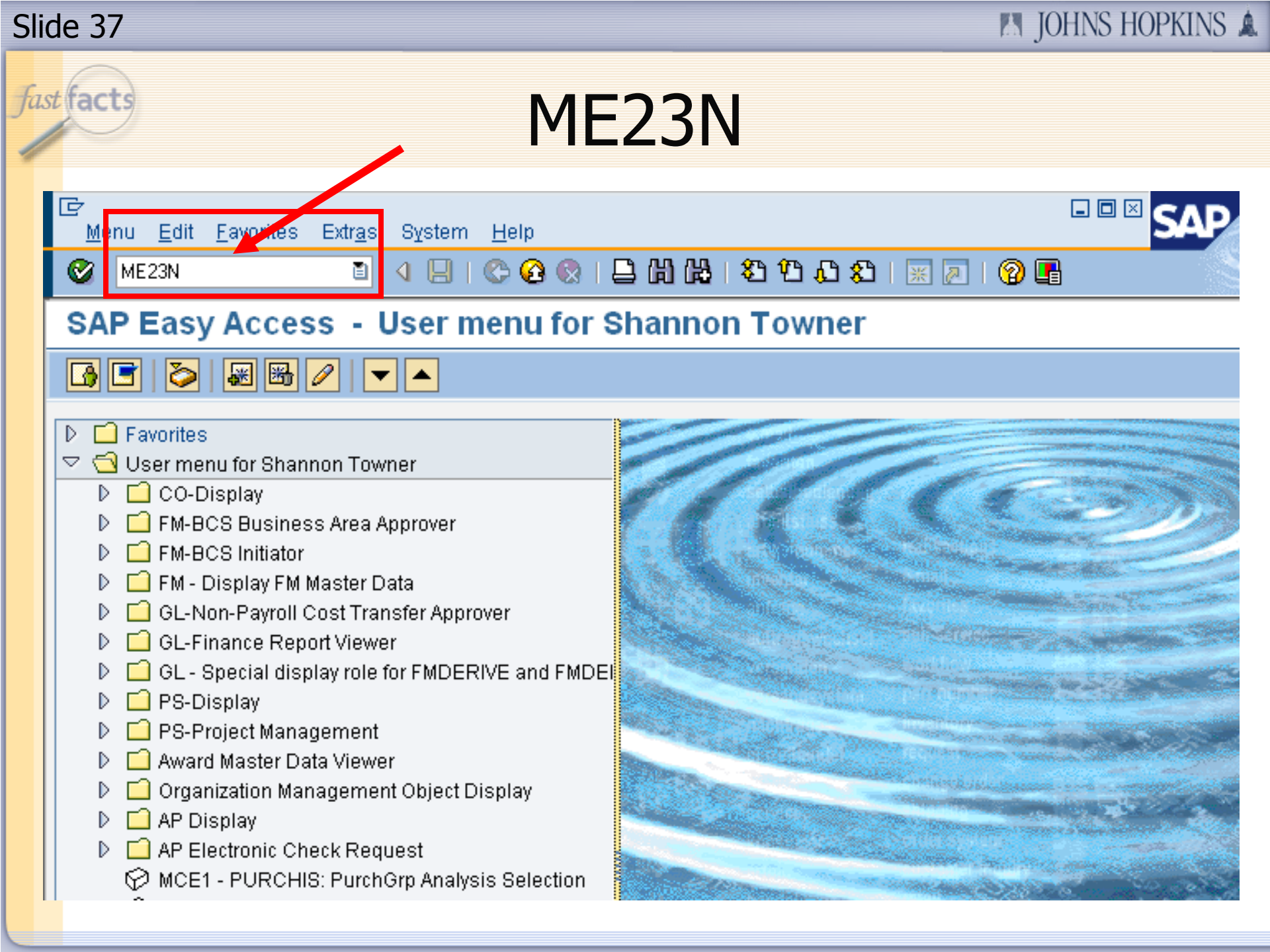

| Slide 38                   |                                                         |                     |                                         |                                                 | 🖪 JOHNS HOPKINS 🛕 |
|----------------------------|---------------------------------------------------------|---------------------|-----------------------------------------|-------------------------------------------------|-------------------|
| fast facts                 |                                                         |                     | ME23N                                   |                                                 |                   |
| ⊡<br>Purcha                | ase order <u>E</u> dit <u>G</u> oto                     | Environr            | nent S <u>y</u> stem <u>H</u> elp       |                                                 |                   |
| Cre<br>Dis                 | er purch, order Sh<br>ate<br>play/Cha <u>ng</u> e<br>/e | nift+F5<br>F6<br>F7 | r 2000066385                            | ) (設一 約 泊 む 紀<br>Created by K<br>essages 🚺 顑 Pe | imberley And      |
| S <u>av</u><br>Che<br>Exit | re and output<br>eck<br>: Sł                            | nift+F3             | 5 Vendor                                | 1007334 MOLECULA                                | R DEVICES Doc. o  |
|                            | 1 K                                                     | G                   | enePix 4200AL Service                   | 1                                               | EA D 12/31/2007   |
|                            |                                                         |                     | <b>477</b>                              |                                                 |                   |
| Item                       | [1] GenePix<br>Delivery Invoice                         | 4200AL<br>Condi     | Service Contract<br>tions Account assig | nment Purchase o                                | rder history Tex  |

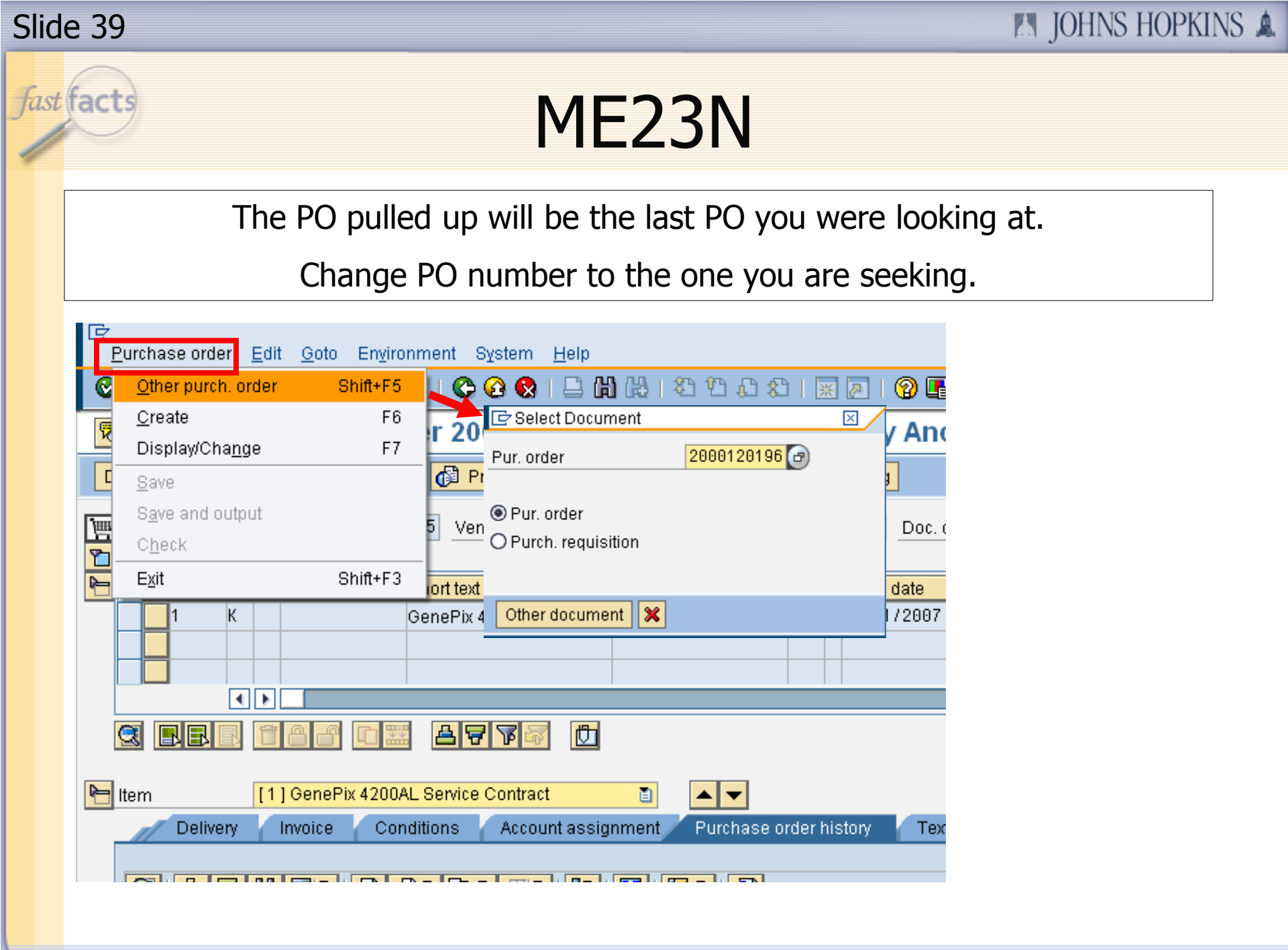

| Slide 40                                                                                                    | 🛤 JOHNS HOPKINS 🛕                |
|----------------------------------------------------------------------------------------------------|----------------------------------|
| ME23N PO Info                                                                                                    |                                  |
| Purchase order Edit Goto Environment System Help                                                                                                    | SAP                              |
| Solution Control Solution States and Solution States and Solution |                                  |
| Document overview on Document overview on Document overview on Document preview Document overview on Document preview Messages                                                                                                    | g                                |
| Low Value Purchase 🗈 2000120196 Vendor 1009052 RELIABLE REPRODUC                                                                                                    | Doc. date 05/14/2007             |
| Header           Header         Header           Header                                                                                                    | . date Net price Curr Per 🎹      |
| I F violet hanging file folders 2 BX D 05/1                                                                                                    | 5/2007 16.29USD 1                |
|                                                                                                    |                                  |
|                                                                                                    |                                  |
| The Item [1] violet hanging file folders                                                                                                    |                                  |
| Delivery Invoice Conditions Account assignment Purchase order history                                                                                                    | Texts Delivery addr              |
| Text MyT Material Do Litem Posting Date Is Ouentity Delivery cost quantity OU In                                                                                                    | a Amtin loc cur Licur Ia Otvin o |
| GR         101         5000721802         1         05/16/2007         2         0         BX                                                                                                    | 32.58 USD                        |
| Tr./ev. Goods receipt         •         2         BX           IP.1         5105762420         1.06(10/2007         2         0.07                                                                                                    | 32.58 USD                        |
| Inversion     Inversion     Inversion     Inversion       Inversion     Inversion     Inversion     Inversion                                                                                                    | • 32.58 USD •                    |

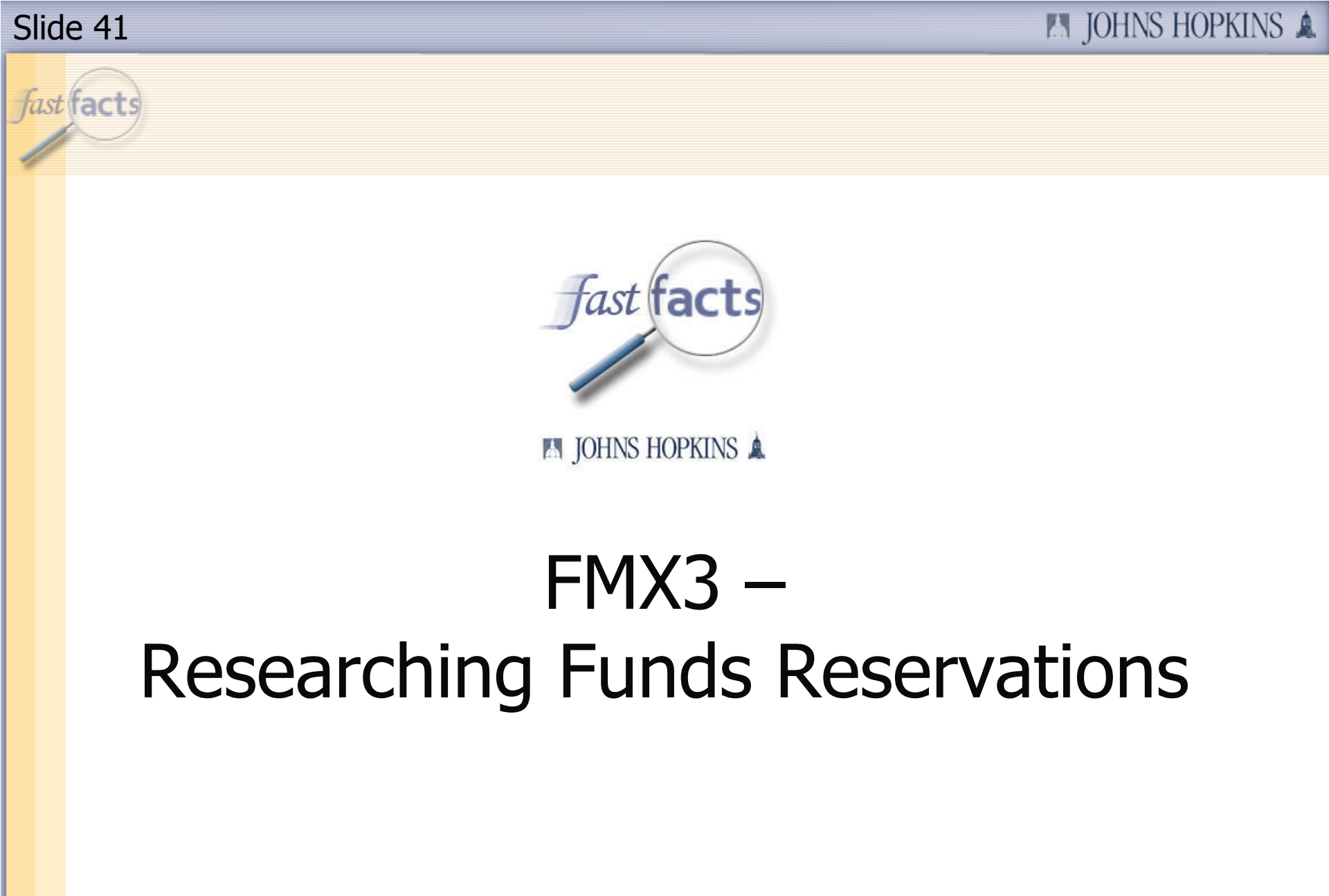

🛤 JOHNS HOPKINS 🛦

Funds Center JHEN/1602510000

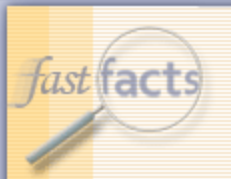

# **Funds Reservations**

|                      |                                 |                      |                        |             |           |          |            |         |                  |             |              |                | _           |
|----------------------|---------------------------------|----------------------|------------------------|-------------|-----------|----------|------------|---------|------------------|-------------|--------------|----------------|-------------|
|                      |                                 |                      |                        |             |           |          |            |         |                  |             |              | Current Period | Current     |
|                      |                                 | FI doc:              | Reference doc          | Predecessor | Parked by |          | _          |         |                  |             |              | Revenue and    | Period      |
| Sponsored Class      | G/L Account                     | doc.number           | number                 | doc.        | User Name | PO Regnr | Created by | Vendor  |                  | ltem text   | Posting date | Expense        | Commitments |
| Sponsored Revenue    | JHEN/420101 SPONSORED REVENU    | F900049182           | 90049313               | #           | #         | #        | JLEITH1    | #       | Not assigned     | #           | 05/03/2007   | -\$ 1,819.14   |             |
| Salaries & Wages     | JHEN/611001 SAL-FACULTY FT/PT   | 4800002858           | 4752                   | #           | #         | #        | HRAUTO     | #       | Not assigned     | #           | 05/10/2011   | 666.66         |             |
| Administrative Salar | JHEN/612001 SAL-ADM STAFF FT/P  | 4800002858           | 4752                   | #           | #         | #        | HRAUTO     | #       | Not assigned     | #           | 05/10/2007   | \$ 1,875.00    |             |
| Fringe Benefits      | JHEN/62000' FRINGE BEN EXP FT/P | 4800002858           | 4752                   | #           | #         | #        | HRAUTO     | #       | Not assigned     | #           | 05/10/2007   | \$ 838.75      |             |
| Supplies & Materials | JHEN/632001 OTHER INST SUP      | 1900234149           | 5105708820             | 2000119891  | #         | MSMITH19 | PRSRVUSER  | 1007976 | OFFICE DEPOT BSD | #           | 05/17/2007   | \$ 45.60       |             |
|                      |                                 | 1900235911           | 5105710170             | 2000119891  | #         | MSMITH19 | PRSRVUSER  | 1007976 | OFFICE DEPOT BSD | #           | 05/18/2007   | \$ 15.20       |             |
|                      |                                 | 5000118948           | 5000721802             | 2000120196  | #         | CBOSLEY1 | PRSRVUSER  | 1003052 | RELIABLE REPRODU | VIOLET HAN  | 05/16/2007   | \$ 32.58       |             |
|                      |                                 | #                    | 2000120196             | 1000407467  | #         | CBOSLEY1 | PRSRVUSER  | 1003052 | RELIABLE REPRODU | VIOLET HAN  | 05/14/2007   |                | \$ 32.58    |
|                      |                                 |                      | 1000407467             | #           | #         | #        | PRSRVUSER  | = #     | Not assigned     | VIOLET HAN  | 05/14/2007   |                | \$0.00      |
|                      |                                 | _                    | _                      |             |           |          |            |         |                  |             |              |                |             |
|                      | JHEN/632101 OTHER RESRCH SUP    | 100387273            | 100387273              | #           | #         | #        | FIAUTO     | #       | Not assigned     | DISCOUNT I  | 05/08/2007   | \$2,388.00     |             |
|                      |                                 | 100387297            | 100387297              | #           | #         | #        | FIAUTO     | #       | Not assigned     | DISCOUNT I  | 05/08/2007   | \$ 150.00      |             |
|                      |                                 | 100332433            | 100332433              | 2000003296  | #         | #        | ATIEMAN1   | #       | Not assigned     | JUNE 2006 - | . 05/10/2007 | \$ 1,729.40    |             |
|                      | JHEN/64028; DELIVERY SERVICE    | 1900196291           | 1900196291             | #           | CBOSLEY1  | #        | SGRANT16   | 2039507 | FEDERAL EXPRESS  | #           | 05/01/2007   | \$ 27.78       |             |
|                      |                                 | 4900205632           | 1900205632             | #           | CBOSLEY1  | #        | LVALENT2   | 2039507 | FEDERAL EXPRESS  | #           | 05/01/2007   | \$ 7.56        |             |
|                      |                                 | M300205643           | 1900205649             | #           | CBOSLEY1  | #        | SGRANT16   | 2039507 | FEDERAL EXPRESS  | #           | 05/01/2007   | \$ 33.55       |             |
|                      |                                 | <b>1</b> 900205838   | 1900205838             | #           | CBOSLEY1  | #        | SGRANT16   | 2039507 | FEDERAL EXPRESS  | #           | 05/01/2007   | \$ 45.55       |             |
|                      |                                 | #                    | 1900196291             | #           | #         | #        | JFERRET1   | #       | Not assigned     | #           | 05/01/2007   |                | \$0.00      |
|                      |                                 |                      | 1900205632             | #           | #         | #        | JFERRET1   | #       | Not assigned     | #           | 05/01/2007   |                | \$0.00      |
| Telecommunications   | JHEN/641403 TELEPHONE NETWORK   | ( <b>*1</b> 00377611 | <sup>4</sup> 100377611 | #           | #         | #        | FIAUTO     | #       | Not assigned     | PEER 1 DEDI | 05/03/2007   | \$ 123.35      |             |
|                      |                                 | 00449945             | 00449945               | #           | #         | #        | FIAUTO     | #       | Not assigned     | PEER 1 DEDI | 05/31/2007   | \$ 123.95      |             |
|                      |                                 | 1900215094           | 1900215094             | #           | DNOWAKO   | #        | KHAWKIN2   | 2004134 | CALLWAVE INC     | #           | 05/07/2007   | \$ 7.95        |             |
|                      |                                 | #                    | 1900215094             | #           | #         | #        | DNOWAK01   | #       | Not assigned     | #           | 05/07/2007   |                | \$0.00      |
|                      |                                 |                      | 1900254357             | #           | #         | #        | DNOWAK01   | #       | Not assigned     | #           | 05/29/2007   |                | \$0.00      |
| Service Center       | JHEN/321205 JHEN/321205         | #                    | 400048991              | #           | #         | #        | MELLIS1    | #       | Not assigned     | 96812 CLINI | 05/29/2007   | \$ 59,90       |             |
|                      | JHEN/321225 JHEN/321225         | #                    | 400051359              | #           | #         | #        | RBUKELI1   | #       | Not assigned     | COPY PROG   | 05/31/2007   | \$ 186.75      |             |
|                      |                                 |                      | 400051360              | #           | #         | #        | RBUKELI1   | #       | Not assigned     | COPY PROG   | 05/31/2007   | \$ 41.25       |             |
|                      |                                 |                      | 400051775              | #           | #         | #        | BBUKELI    | #       | Not assigned     | COPY PROG   | 05/31/2007   | \$ 311.50      |             |
|                      | JHEN/321308 JHEN/321308         | #                    | 400048659              | #           | #         | #        | BBUKELI    | #       | Not assigned     | SOFTWARE    | 05/23/2007   | t 5 50         |             |
|                      |                                 |                      |                        |             |           |          |            |         | nes avegrea      | COLLANDE    | 0510210007   | ¢ 20.00        |             |
|                      |                                 |                      |                        |             |           |          |            |         |                  |             |              |                |             |

## 🛤 JOHNS HOPKINS 🛦

|     | Where to look in R3                   | FI Document Number                                   | Document Type                                                                                                    |  |  |  |
|-----|---------------------------------------|------------------------------------------------------|----------------------------------------------------------------------------------------------------|--|--|--|
| ast | FB03                                  | 1xxxxxxx (9 digits)                                  | Journal Upload, Pcard, Cost Transfer (primary GL's),<br>Travel Adjustment, Year End Adjustment                                           |  |  |  |
|     |                                       | 15xxxxxxx (10 digits)                                | Recurring payment (such as a lease)                                                                                                    |  |  |  |
|     |                                       | 16xxxxxxx (10 digits)                                | Accounts Receivable posting                                                                                                    |  |  |  |
|     |                                       | 17xxxxxxx (10 digits)                                | Prepayments/ Vendor Credits                                                                                                    |  |  |  |
|     |                                       | 19xxxxxxx (10 digits)                                | Payments to vendors, travel, refunds, check requests                                                                                     |  |  |  |
|     |                                       | 48xxxxxxx (10 digits)                                | Payroll                                                                                                    |  |  |  |
|     |                                       | 49xxxxxxx (10 digits)                                | Supply Store                                                                                                    |  |  |  |
|     |                                       | 50xxxxxxx (10 digits)                                | Goods receipt, Goods receipt for PO                                                                                                    |  |  |  |
|     |                                       | 87xxxxxxx (10 digits)                                | Cash Journal (petty cash or deposits)                                                                                                    |  |  |  |
|     |                                       | 89xxxxxxx (10 digits)                                | Credit Card Receipts                                                                                                    |  |  |  |
|     | Where to look in R3                   | Reference Document Number                            | Document Type                                                                                                    |  |  |  |
|     | ME23N                                 | 20xxxxxxx (10 digits), PO Requisitioner is populated | Purchase Order                                                                                                    |  |  |  |
|     | _                                     | 51xxxxxxx (10 digits)                                | PO Invoice Receipt                                                                                                    |  |  |  |
|     | FMX3                                  | 20xxxxxxx (10 digits), Created by is populated       | Funds Reservation If the text says "Journal<br>#xxxx", go to ZSGM_COST_TRANSFER and<br>put in your journal # and press "display request" |  |  |  |
|     | FMX3                                  | /UXXXXXXXX (1U digits)                               | Funds Reservation                                                                                                    |  |  |  |
|     | KSB5 or from Service Center<br>Emails | 14xxxxxxx (10 digits)                                | Intra or Inter Entity transfers, Service Center charges,<br>KB15                                                                         |  |  |  |

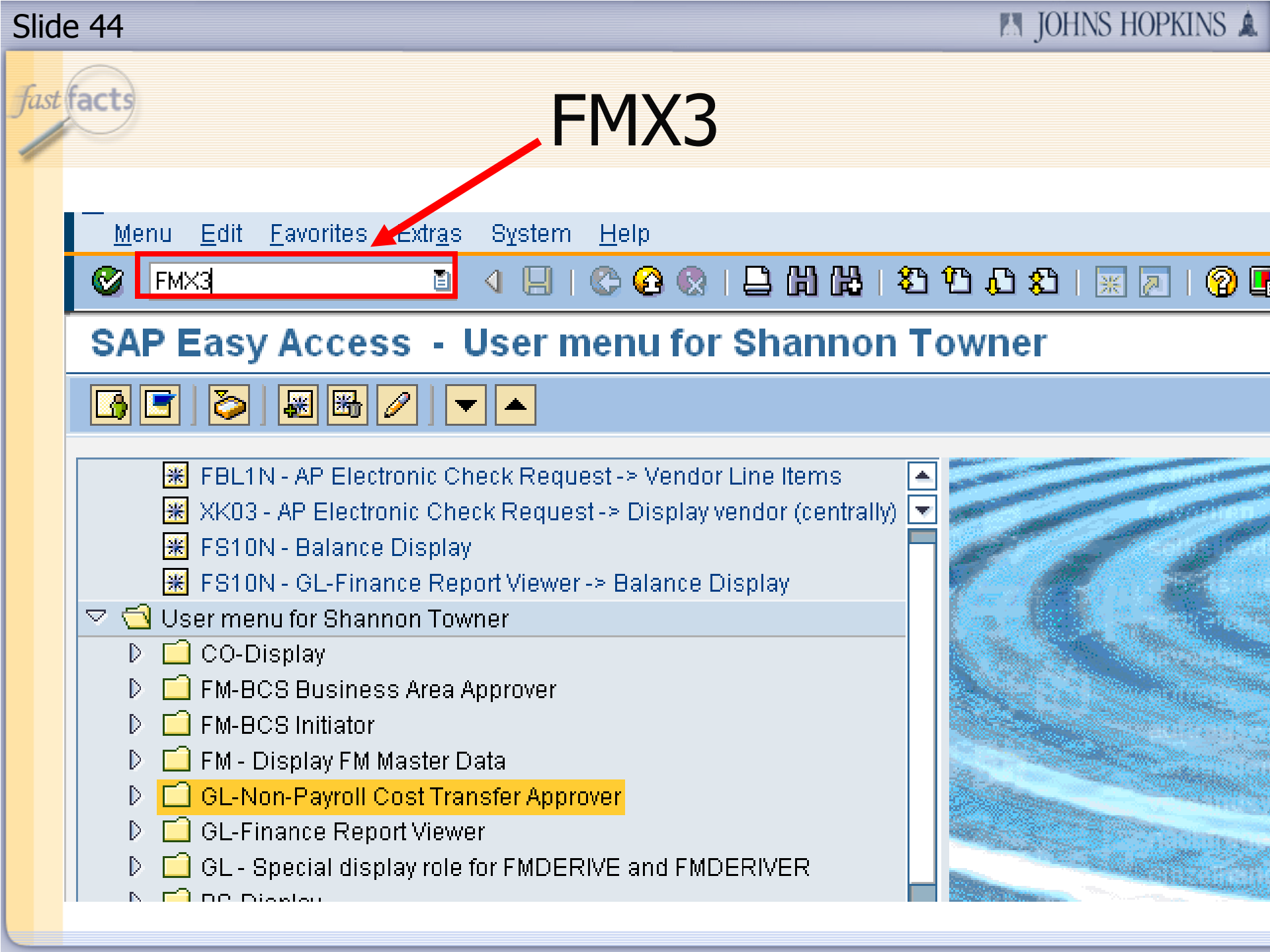

| Slid | e 45 💦 🔤                                  | OHNS HOPKINS 🔺 |
|------|-------------------------------------------|----------------|
| Jast | FMX3                                      |                |
|      | Document Edit Goto System Help            |                |
|      | Funds reservation: Display InitScrn       | 1              |
|      |                                           |                |
|      | Document number 2000003296 🕞<br>Line Item |                |

| ist                                                                                                    | Journal Transfer Number                                                       |  |               |                           |                             |            |                                                                                                   |             |        |                 |  |
|----------------------------------------------------------------------------------------------------|-------------------------------------------------------------------------------|--|---------------|---------------------------|-----------------------------|------------|---------------------------------------------------------------------------------------------------|-------------|--------|-----------------|--|
|                                                                                                    | Document Edit Goto Extras Environment System Help                             |  |               |                           |                             |            |                                                                                                   |             |        |                 |  |
| Document number       2000003296       Posted       Document Date         Document type       FR       Funds Reservation       Posting Date         Company Code       JHEN USD       JOHNS HOPKINS ENTER       Currency/rate         Doc.text       For Journal Transfer 0000000007427       Image: Currency/rate         USD       Grand total       1,754.57 |                                                                               |  |               |                           | 05/08/20<br>05/08/20<br>USD | )07<br>)07 | Find the Journal<br>Transfer number<br>and write it down.<br>You'll be inputting<br>it in another |             |        |                 |  |
|                                                                                                    | Line items                                                                    |  |               |                           |                             |            |                                                                                                   |             |        |                 |  |
|                                                                                                    | D         Overall amount           1         1,729.4           2         25.1 |  | unt<br>729,40 | Original amount Text Fund |                             |            |                                                                                                   | nd<br>00000 | 3001   | Grant<br>907223 |  |
|                                                                                                    |                                                                               |  | 25.17         |                           | 900                         |            |                                                                                                   | 0001        | 907223 |                 |  |
|                                                                                                    |                                                                               |  |               |                           |                             |            |                                                                                                   |             |        |                 |  |

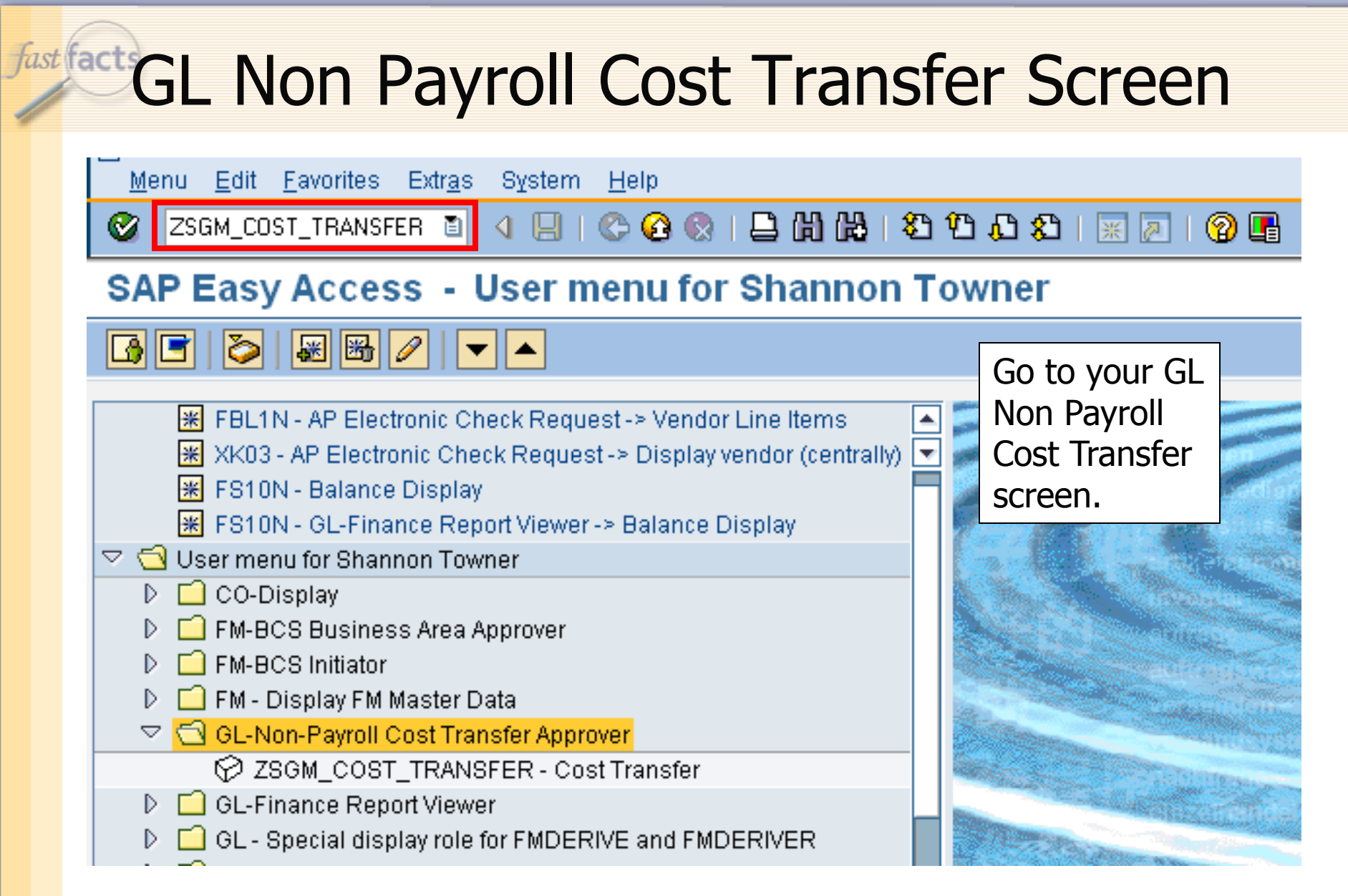

IN JOHNS HOPKINS A

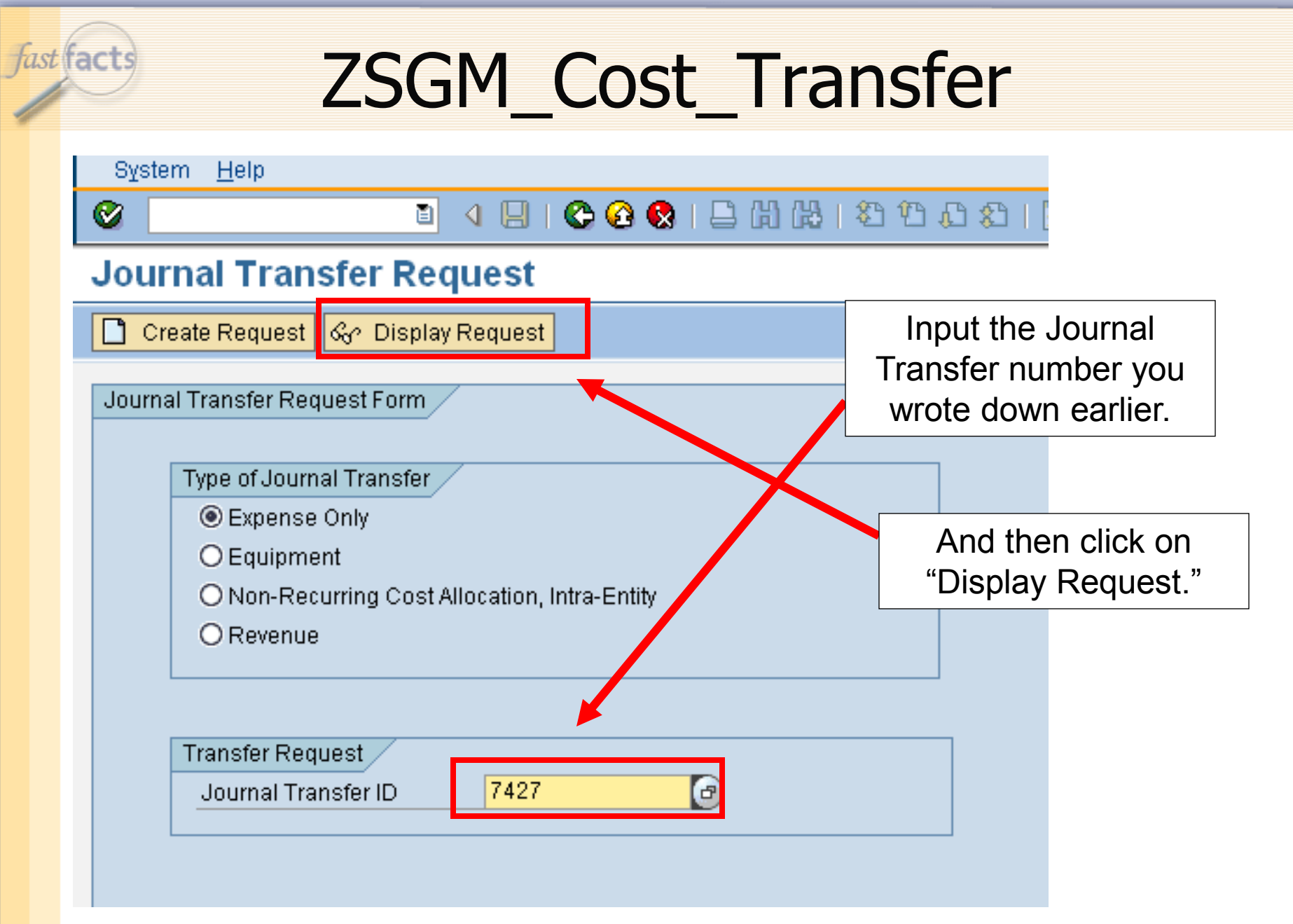

6

| S  | rstem <u>H</u> elp                                                                     |       |  |  |  |  |  |  |  |  |
|----|----------------------------------------------------------------------------------------|-------|--|--|--|--|--|--|--|--|
| Ø  | 🛅 🔇 🔲 🔇 🚱 😂 🔛 🛗 🛗 🔂 🔁 🔂 🔛 📈 🚱 🚰                                                        |       |  |  |  |  |  |  |  |  |
| Ex | xpense Transfer                                                                        |       |  |  |  |  |  |  |  |  |
|    |                                                                                        |       |  |  |  |  |  |  |  |  |
|    |                                                                                        |       |  |  |  |  |  |  |  |  |
|    |                                                                                        |       |  |  |  |  |  |  |  |  |
|    | Basic Data                                                                             |       |  |  |  |  |  |  |  |  |
|    | Journal Transfer ID 7427 Document Posted                                               |       |  |  |  |  |  |  |  |  |
|    | Reason Code 02 G/L Account Code Error                                                  |       |  |  |  |  |  |  |  |  |
|    | Document Date 05/10/2007 Posting Date 05/10/2007 Posting Period 11                     |       |  |  |  |  |  |  |  |  |
|    |                                                                                        |       |  |  |  |  |  |  |  |  |
|    | G/L Ac D/C Amount Cost Center Internal WBS Fund Grant Original SAP Document Number     | SAP [ |  |  |  |  |  |  |  |  |
|    | 632101 Deb 🗈 1,729.40 90006729 90000000 907 300000072                                  | V     |  |  |  |  |  |  |  |  |
|    | 651637 Cre 🛅 1,729.40 90006729 9000000 907 300000072                                   | V     |  |  |  |  |  |  |  |  |
|    | 632101 Deb 🗄 25.17 90006729 90000000 907 300000168                                     |       |  |  |  |  |  |  |  |  |
|    | 651637 Cre 🖹 25.17 90006729 9000000 907 300000168                                      |       |  |  |  |  |  |  |  |  |
|    |                                                                                        |       |  |  |  |  |  |  |  |  |
|    |                                                                                        |       |  |  |  |  |  |  |  |  |
| 2  |                                                                                        |       |  |  |  |  |  |  |  |  |
| 1  | EXPLANATION(If reason code "01.03" is selected, please provide additional explanation) |       |  |  |  |  |  |  |  |  |
|    |                                                                                        |       |  |  |  |  |  |  |  |  |
|    |                                                                                        |       |  |  |  |  |  |  |  |  |
|    |                                                                                        |       |  |  |  |  |  |  |  |  |
|    | EVEL ANATION FOR LATE TRANSFER (After 90 days from original transaction date)          |       |  |  |  |  |  |  |  |  |
|    | SIP conversion did not transfer to an appropriate GL code                              |       |  |  |  |  |  |  |  |  |
|    | ioni conversion ara not cransier to an appropriate of code.                            |       |  |  |  |  |  |  |  |  |

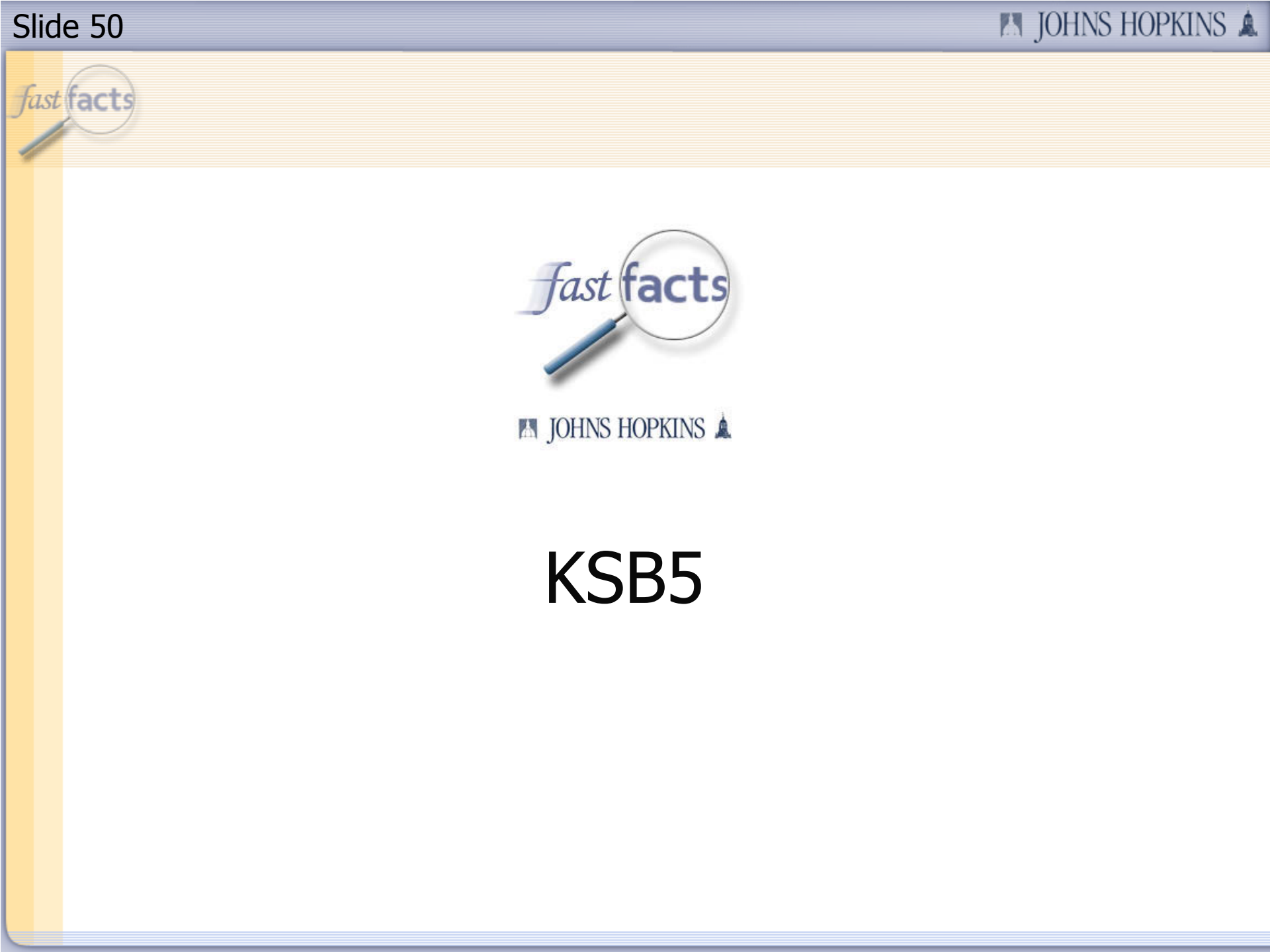

fa

| ist                                       | facts                | S                                | Scr                      | eer                              | nsł        | 10        | t F      | -S                 | 91          | []     |                         |                                                                            |                                                                                                    |                        |
|-------------------------------------------|----------------------|----------------------------------|--------------------------|----------------------------------|------------|-----------|----------|--------------------|-------------|--------|-------------------------|----------------------------------------------------------------------------|----------------------------------------------------------------------------------------------------|------------------------|
|                                           | A                    | B C                              | D                        | E                                | F          | G         | Н        | 1                  | J           |        | К                       | L                                                                          | M                                                                                                    | N ·                    |
| 1<br>2<br>3<br>4<br>5<br>6<br>7<br>8<br>9 |                      | · - · · ·                        |                          |                                  |            |           |          |                    |             |        | Spon<br>Pl for S<br>Fis | Grant<br>sored Program<br>ponsored Pgm<br>scal year/period<br>Funds Center | 9XXXXX<br>MULTI-CENTE<br>9XXXXXXX<br>MULTI-CENTE<br>XXXX<br>Smith, Joe<br>May 2007<br>011/2007<br>JHEN/16025100<br>Current | R UVEITIS<br>R UVEITIS |
|                                           |                      |                                  | FI doc:                  | Reference doc                    | Predecesso | Parked by |          |                    |             |        |                         |                                                                            | Period (                                                                                                    | Current Period         |
| 10                                        | Sponsored Class      | G/L Account                      | doc.number               | number                           | r doc.     | User Name | PO Regnr | Vendor             |             |        | ltem text               | Posting date                                                               | Revenue I                                                                                                    | Commitments            |
| 11                                        | Sponsored Revenue    | JHEN/420101 SPONSORED REVENUE    | 900049182                | 90049313                         | #          | #         | #        | #                  | Not assigne | d      | #                       | 05/03/2007                                                                 | -\$ 1,819.14                                                                                                    |                        |
| 12                                        | Salaries & Wages     | JHEN/611001 SAL-FACULTY FT/PT    | 4800002858               | 4752                             | #          | #         | #        | #                  | Not assigne | d      | #                       | 05/10/2007                                                                 | \$ 666.66                                                                                                    |                        |
| 13                                        | Administrative Salar | JHEN/612001 SAL-ADM STAFF FT/P1  | Г 4800002858             | 4752                             | #          | #         | #        | #                  | Not assigne | d      | #                       | 05/10/2007                                                                 | \$ 1,875.00                                                                                                    |                        |
| 14                                        | Fringe Benefits      | JHEN/620001 FRINGE BEN EXP FT/P  | T 4800002858             | 4752                             | #          | #         | #        | #                  | Not assigne | d      | #                       | 05/10/2007                                                                 | \$ 838.75                                                                                                    |                        |
| 15                                        |                      |                                  | 4800003013               | 5294                             | #          | #         | #        | #                  | Not assigne | d      | #                       | 05/25/2007                                                                 | \$ 2,678.15                                                                                                    |                        |
| 16                                        | Supplies & Materials | JHEN/632001 OTHER INST SUP       | 1900234149               | 5105708820                       | 2000119891 | #         | MSMITH19 | 1007976            | OFFICE DEI  | POTIBS | #                       | 05/17/2007                                                                 | \$ 45.60                                                                                                    |                        |
| 17                                        |                      |                                  | 1900235911               | 5105710170                       | 2000119891 | #         | MSMITH19 | 1007976            | OFFICE DEI  | POTIBS | #                       | 05/18/2007                                                                 | \$ 15.20                                                                                                    |                        |
| 18                                        |                      |                                  | 5000118948               | 5000721802                       | 2000120196 | #         | CBOSLEY1 | 1009052            | RELIABLE F  | REPROI | VIOLET HANGING FI       | 05/16/2007                                                                 | \$ 32.58                                                                                                    |                        |
| 19                                        |                      |                                  | #                        | 1000405178                       | #          | #         | #        | #                  | Not assigne | d      | DUMMY LINE              | 05/14/2007                                                                 |                                                                                                    | -\$ 45.60              |
| 20                                        |                      |                                  |                          |                                  |            |           |          |                    |             |        | HP MODEL C5023A         | 05/14/2007                                                                 |                                                                                                    | \$0.00                 |
| 21                                        |                      |                                  |                          |                                  |            |           |          |                    |             |        | HP MODEL C5024A         | 05/14/2007                                                                 |                                                                                                    | \$ 15.20               |
| 22                                        |                      |                                  |                          |                                  |            |           |          |                    |             |        | HP MODEL C5025A         | 05/14/2007                                                                 |                                                                                                    | \$ 15.20               |
| 23                                        |                      |                                  |                          |                                  |            |           |          |                    |             |        | HP MODEL C5026A         | 05/14/2007                                                                 |                                                                                                    | \$ 15.20               |
| 24                                        |                      |                                  |                          | 2000120196                       | 1000407467 | • 1/      | CBOSLEYI | 1009052            | RELIABLE F  | REPROI | VIOLET HANGING FI       | 05/14/2007                                                                 |                                                                                                    | \$ 32.58               |
| 25                                        |                      |                                  |                          | Receivered                       |            |           |          |                    |             |        |                         | 05/16/2007                                                                 |                                                                                                    | -\$ 32.58              |
| 26                                        |                      | JHEIM640282 DELIVERY SERVICE     | 1900196291               | 1900196291<br><b>5</b> 000005000 |            | CBUSLEYI  | #        | 2033507            | FEDERALE    | XPRES  | #                       | 05/01/2007                                                                 | \$ 27.78                                                                                                    |                        |
| 27                                        |                      |                                  | 1300205632<br>M000205640 | M900205632                       | # 1        | CBOSLETI  | #        | 2033007<br>P029507 |             | VDDEC  | #<br>#                  | 05/01/2007                                                                 | \$ 7.56                                                                                                    |                        |
| 20                                        |                      |                                  | <b>1300203843</b>        | <b>1</b> 900205843               | #          | CBOSLETT  |          | 2033301            | FEDERALE    | YPBEC  | #                       | 05/01/2007                                                                 | \$ 33.00<br># 45 55                                                                                                    |                        |
| 30                                        | Telecommunications   | JHEN/641403 TELEPHONE NETWORK    | 100327611                | 100377611                        | #          | 4 4 0 0   | 0040     | ~ ~ 4              |             | d      | "<br>PEEB 1 DEDICATED   | 05/03/2007                                                                 | \$ 122.95                                                                                                    |                        |
| 31                                        |                      |                                  | 100449945                | 100449945                        | #          | 1400      | JU48'    | 99I                | he          | đ      | PEER 1 DEDICATED        | 05/31/2007                                                                 | \$ 123.95                                                                                                    |                        |
| 32                                        |                      |                                  | 1900215094               | 1900215094                       | #          |           |          |                    | /E          | INC    | #                       | 05/07/2007                                                                 | \$ 7.95                                                                                                    |                        |
| 33                                        |                      |                                  | #                        | 1900215094                       | #          | #         | #        | #                  | Not assigne | d      | #                       | 05/07/2007                                                                 | <b>*</b> 1.00                                                                                                    | \$0.00                 |
| 34                                        |                      |                                  | _                        | 900254357                        | #          | #         | #        | #                  | Not assigne | d      | #                       | 05/29/2007                                                                 |                                                                                                    | \$0.00                 |
| 35                                        | Service Center       | JHEN/921205 JHEN/921205          | #                        | 1400048991                       | #          | #         | #        | #                  | Not assigne | d      | 96812 CLINICAL TRIA     | 05/29/2007                                                                 | \$ 59,90                                                                                                    |                        |
| 36                                        | 1                    | JHEN/921225 JHEN/921225          | #                        | 1400051355                       | #          | #         | #        | #                  | Not assigne | d      | COPY PROGRAM C          | 05/31/2007                                                                 | \$ 186.75                                                                                                    |                        |
| 37                                        | 1                    |                                  |                          | <b>*14</b> 00051360              | #          | #         | #        | #                  | Not assigne | d      | COPY PROGRAM C          | 05/31/2007                                                                 | \$ 41.25                                                                                                    |                        |
| 38                                        | 1                    |                                  |                          | 1400051775                       | #          | #         | #        | #                  | Not assigne | d      | COPY PROGRAM C          | 05/31/2007                                                                 | \$ 311.50                                                                                                    |                        |
| 39                                        |                      | JHEN/921308 JHEN/921308          | #                        | <b>1</b> 400048659               | #          | #         | #        | #                  | Not assigne | d      | SOFTWARE PURCH          | 05/23/2007                                                                 | \$ 5.50                                                                                                    |                        |
| 40                                        |                      |                                  |                          |                                  |            |           |          |                    |             |        | SOFTWARE PURCH          | 05/23/2007                                                                 | \$ 30.00                                                                                                    |                        |
| 41                                        | Facilities & Admin C | JHEN/644001 FACILITIES & ADMINIC | 100378795                | 100378795                        | #          | #         | #        | #                  | Not assigne | d      | #                       | 05/04/2007                                                                 | \$ 1,299.56                                                                                                    |                        |
| 42                                        |                      |                                  | 100385645                | 100385645                        | #          | #         | #        | #                  | Not assigne | d      | #                       | 05/08/2007                                                                 | \$ 108.03                                                                                                    |                        |
| 43                                        |                      |                                  | 100388434                | 100388434                        | #          | #         | #        | #                  | Not assigne | d      | #                       | 05/09/2007                                                                 | \$ 2,592.41                                                                                                    |                        |
| 44                                        |                      |                                  | 100391269                | 100391269                        | #          | #         | #        | #                  | Not assigne | d      | #                       | 05/10/2007                                                                 | \$ 17.64                                                                                                    |                        |
| 45                                        |                      |                                  | 100394919                | 100394919                        | #          | #         | #        | #                  | Not assigne | d      | #                       | 05/11/2007                                                                 | \$ 3,260.70                                                                                                    |                        |

## 🛤 JOHNS HOPKINS 🛦

| Where to look in D2 |                                       | El Dooumont Number                                      | De cument Tranc                                                                                                    |  |  |  |
|---------------------|---------------------------------------|---------------------------------------------------------|----------------------------------------------------------------------------------------------------|--|--|--|
| act                 |                                       |                                                         |                                                                                                    |  |  |  |
|                     | FB03                                  | 1xxxxxxx (9 digits)                                     | Journal Upload, Pcard, Cost Transfer (primary GL's),<br>Travel Adjustment, Year End Adjustment                                                                |  |  |  |
| -                   |                                       | 15xxxxxxx (10 digits)                                   | Recurring payment (such as a lease)                                                                                                    |  |  |  |
|                     |                                       | 16xxxxxxx (10 digits)                                   | Accounts Receivable posting                                                                                                    |  |  |  |
|                     |                                       | 17xxxxxxx (10 digits)                                   | Prepayments/ Vendor Credits                                                                                                    |  |  |  |
|                     |                                       | 19xxxxxxx (10 digits)                                   | Payments to vendors, travel, refunds, check requests                                                                                                    |  |  |  |
|                     |                                       | 48xxxxxxx (10 digits)                                   | Payroll                                                                                                    |  |  |  |
|                     |                                       | 49xxxxxxx (10 digits)                                   | Supply Store                                                                                                    |  |  |  |
|                     |                                       | 50xxxxxxx (10 digits)                                   | Goods receipt, Goods receipt for PO                                                                                                    |  |  |  |
|                     |                                       | 87xxxxxxx (10 digits)                                   | Cash Journal (petty cash or deposits)                                                                                                    |  |  |  |
|                     |                                       | 89xxxxxxx (10 digits)                                   | Credit Card Receipts                                                                                                    |  |  |  |
|                     | Where to look in R3                   | Reference Document Number                               | Document Type                                                                                                    |  |  |  |
|                     | ME23N                                 | 20xxxxxxx (10 digits), PO<br>Requisitioner is populated | Purchase Order                                                                                                    |  |  |  |
|                     |                                       | 51xxxxxxx (10 digits)                                   | PO Invoice Receipt                                                                                                    |  |  |  |
|                     | FMX3                                  | 20xxxxxxx (10 digits), Created by is populated          | Funds Reservation If the text says "Journal<br>#xxxx", go to ZSGM_COST_TRANSFER and<br>put in your journal # and press "display request"<br>Funds Reservation |  |  |  |
|                     | FMX3                                  | 70xxxxxxx (10 digits)                                   |                                                                                                    |  |  |  |
|                     | KSB5 or from Service Center<br>Emails | 14xxxxxxx (10 digits)                                   | Intra or Inter Entity transfers, Service Center charges,<br>KB15                                                                                              |  |  |  |

| Slide 53                                                                                                    | JOHNS HOPKINS A                |
|----------------------------------------------------------------------------------------------------|--------------------------------|
| fust facts                                                                                                    | KSB5                           |
| Image: Menu Edit Eavoritus Extras System Image: KSB5 Image: Menu Edit Eavoritus Extras System                                                                                                    | <u>H</u> elp SA<br>ⓒ ⓒ ⓒ 및   ⊒ |
| SAP Easy Access - User r  SAP Easy Access - User r  Favorites  User menu for Shannon Towner  C CO-Display  FM-BCS Business Area Approver                                                                               | nenu for Shannon Towner        |
| <ul> <li>FM-BCS Initiator</li> <li>FM - Display FM Master Data</li> <li>GL-Non-Payroll Cost Transfer Appl</li> <li>GL-Finance Report Viewer</li> <li>GL - Special display role for FMDE</li> <li>PS-Display</li> </ul> | over<br>RIVE and FMDER         |
|                                                                                                    |                                |

IN JOHNS HOPKINS A

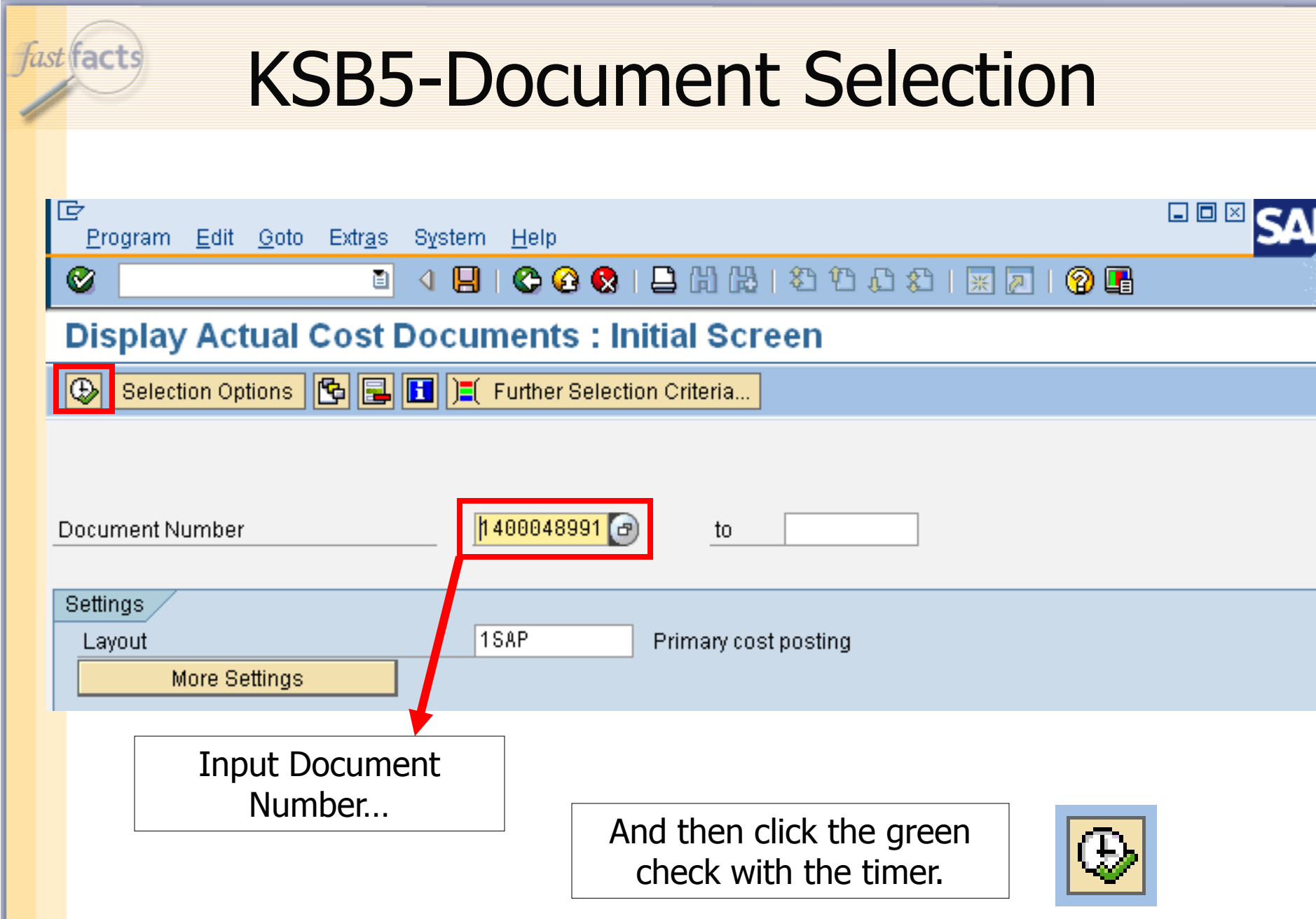

#### 🖪 JOHNS HOPKINS 🏔 Slide 55 fast facts **KB5N-Transfer Detail** C Goto Settings Edit Extras Environment System List <u>H</u>elp 😋 🚱 😒 | 🚨 🛗 🔛 🛍 🏝 🏝 🕰 | 🛒 🔊 📑 Ø 🔊 🗋 Display Actual Cost Documents 🕄 Document 🛛 🗞 Master Record 🛛 😭 7 89 Σ 1 2 6 Layout 1SAP Primary cost posting COarea currency USD USD A DocuentNo Doc. Date Document Header Text RT RefDocNo User Rev RvD PRw Ty Object Value COCurr CO object name Cost Elem. Cost element name 140048991 05/29/2007 101PrintingSvcs Chas 0507 MELLIS1 Ð 1 TR 1010405556 PRINTING SERVICES 921205 PRINTING SERVICE 60.00-2 TR 1300460001 RSC-OPS 921205 PRINTING SERVICE 60.00 921205 336.25-3 TR 1010405556 PRINTING SERVICES PRINTING SERVICE 921205 336.25 4 TR 1100570002 ADMISSIONS NP PRINTING SERVICE 921205 PRINTING SERVICE 1,218.61-5 TR 1010405556 PRINTING SERVICES 6 TR 1010061500 STATUS OF WOMEN 921205 PRINTING SERVICE 1,218.61 7 TR 1010405556 PRINTING SERVICES 921205 PRINTING SERVICE 300.00-8 TR 1255350006 PRINTING SERVICE 300 00 NURSING PROGRAMS 921205